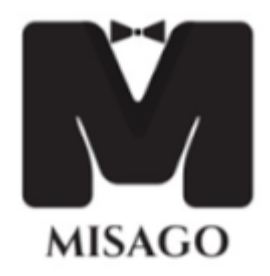

# MANAGEMENT INFORMATION SYSTEM for ADVOCATE GENERAL OFFICE (MISAGO)

**User Manual Ver 1.0** 

# IT SECTION, ADVOCATE GENERAL'S OFFICE, ERNAKULAM

# Contents

| CONTENTS                         |
|----------------------------------|
| LOGIN                            |
| CHANGING PASSWORDS               |
| DAILY CONSTITUTION               |
| CONSTITUTION VIEW                |
| CAUSE LISTS                      |
| CAUSE LIST REPORT (HC-CAUSELIST) |
| CL-HC-SECTIONWISE                |
| NOT LINKED CASES                 |
| CONNECTED CASES                  |
| TODAY'S CASE10                   |
| WEEKLY CAUSE LISTS 10            |
| CAUSE LIST REPORT                |
| NOT LINKED CASES                 |
| CASES                            |
| CASE ENTRY                       |
| CASE PROMOTE                     |
| Seat Promote12                   |
| REVISION PROMOTE                 |
| CASE EDIT                        |
| CASEVIEW                         |

| COURT PROCEEDINGS                                                             | 15           |
|-------------------------------------------------------------------------------|--------------|
| CASES (BACKLOG)                                                               |              |
| CASE NO. UPDATE                                                               | 16           |
| COURT PROCEEDINGS (BACKLOG)                                                   |              |
| JUDGEMENT DETAILS                                                             |              |
| REVISION (BACKLOG)                                                            |              |
| FIND REVISION                                                                 |              |
| FILING DETAILS                                                                |              |
| RECORD DESTRUCTION                                                            |              |
| COPY APPLICATION                                                              | 20           |
| DISPOSED CASE LIST (TO APPLY FOR C/C OF JUDGMENT)                             | 20           |
| COPY APPLICATION – (DOCUMENTS OTHER THAN JUDGMENT and FURTHER APPLICATION FOR | JUDGMENT) 21 |
| COPY APPLICATION MODULE FOR CL SECTION                                        | 23           |
| COPY APPLICATION STATUS ENTRY                                                 | 23           |
| COPY APPLICATION – REJECTED – ENTRY BY CL SECTION                             | 24           |
| COMMUNICATION MODULE                                                          | 24           |
| DOCUMENT REQUEST                                                              | 24           |
| APPROVED                                                                      | 27           |
| RETURNED                                                                      | 27           |
| REFERENCES                                                                    | 27           |
| GENERAL INDEX                                                                 |              |
| GENERAL SEARCH                                                                |              |
| SEARCH BY PARTY                                                               |              |
|                                                                               |              |

| SEARCH BY PARTY ADV                | 29 |
|------------------------------------|----|
| SEARCH BY PARTY ADV. – NON PROMOTE | 29 |
| SEARCH BY GIST                     | 29 |
| SEARCH BY LOWER COURT              |    |
| REVISION SEARCH                    | 30 |
| SEARCH DESTRUCTED RECORDS          |    |
| SEARCH- FILING                     | 31 |
| ORDERS/CIRCULARS                   |    |

# LOGIN

A USER can login by typing User Id and Password provided. Normally, Permanent Employee Number (PEN) is the User Id.

| ള്ളെ മൊഡ്യൂളുകൾ കുടു | ുതൽ മെച്ചപ്പെടുത്തുന്നതിന് അഭിപ്രായങ്ങളും നിർദ്ദേശങ്ങളും ഉള്ളവർ 13 -08 -2019 നു മുൻപായി ഐ.ടി. വിഭാഗ<br>                                                                                                    |
|----------------------|----------------------------------------------------------------------------------------------------|
|                      | ADVOCATE GENERAL, KERALA                                                                                                    |
|                      | Home Advocate General Law Officers RT Media Gallery Organization Chart Contact Us                                                                                                    |
|                      | Vgan         Vacuum           Image: State of the Advance General in highly constitutions and is in highly constitutions and is any state of the Advance General in highly constitutions and is any state of the Advance General in the State of the Advance General in the State of the Advance Genera                                                                                                    |
|                      | OFFICE OF THE ADV/OCATE GENERAL KERALA<br>RAMMOHIAN PALACE<br>BIONULISCOMP SUBJECT 1042 001<br>BIONULISCOMP SUBJECT 1042 001<br>CO-0 680-001 001 001<br>CO-0 680-001 001 001<br>CO-0 680-001 001 001<br>CO-0 680-001 001<br>CO-0 680-001<br>CO-0 680-001<br>CO-0 680-001<br>CO |

#### **CHANGING PASSWORDS**

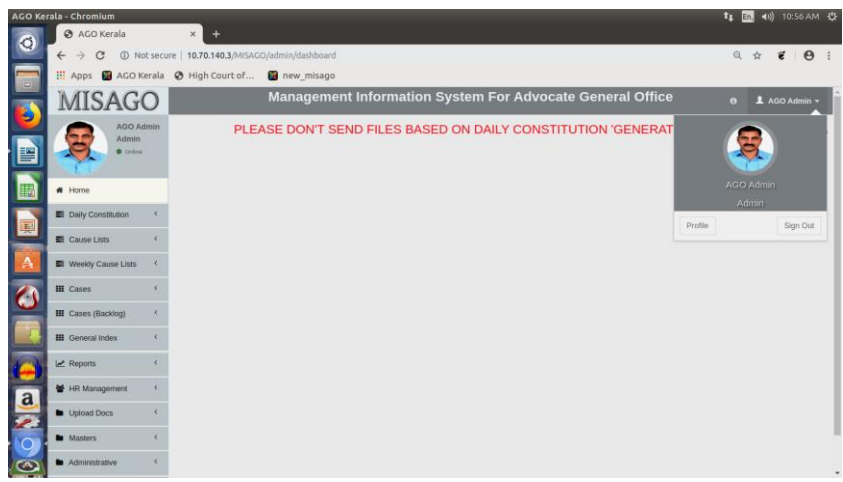

Users can change password and update details through 'PROFILE'.

# **DAILY CONSTITUTION**

#### **CONSTITUTION VIEW**

You can VIEW/DOWNLOAD/PRINT Constitution of any date through this module.

on the right side of the menu **daily constitution** indicates that the constitution for the very next Court sitting date is Published/uploaded.

| _                          |         |                                       |                                     |
|----------------------------|---------|---------------------------------------|-------------------------------------|
| MISAGO                     |         | Management Information System For Adv | rocate General Office ± AGO Admin - |
| AGO Admin<br>Admin         | Constit | ution View                            |                                     |
| • Online                   |         |                                       |                                     |
|                            | 10      | <ul> <li>records per page</li> </ul>  | Search:                             |
| # Home                     | Sr No   | * Date                                | Action                              |
| Daily Constitution         | 1       | 13-08-2019                            | VIEW                                |
| » Leave/Duty               |         |                                       |                                     |
| » Daily Court Judge Map    | 2       | 09-08-2019                            | VIEW                                |
| » Constitution Preparation |         | 02.02.2010                            |                                     |
| » GP Mapping               | 1       | 00000010                              | VIEW                                |
| » Constitution Upload      | 4       | 07-08-2019                            | VIEW                                |
| » Constitution View        |         |                                       |                                     |
| El Cause Lists             | 5       | 06-08-2019                            | VIEW                                |
| Weekly Cause Lists         | 6       | 05-08-2019                            | VIEW                                |
| III Cases <                | 7       | 02-06-2019                            | VIEW                                |
| III Cases (Backlog) <      | 8       | 01-08-2019                            | VIEW                                |
| III General Index C        | 9       | 30-07-2019                            | VIEW                                |
| D Upload Documents         | 10      | 29-07-2019                            | VIEW                                |
| 🛃 Reports                  | Showing | 1 to 10 of 254 entries                | Previous 1 2 3 4 5 Next→            |
| W HR Management <          |         |                                       |                                     |

# **CAUSE LISTS**

## CAUSE LIST REPORT (HC-CAUSELIST)

We have established link with server of the Hon'ble High Court of Kerala and through this we can access cause lists for the next court sitting day, as published by Court Officers, on real time basis. Cause list report will be updated frequently.

The lists published by Hon'ble High Court (till that time) for the selected date will be available under CAUSELIST  $\rightarrow$  HC-CAUSELIST. Users can open the required list by clicking the *View* button concerned.

| High       | Court Ca        | uselist            |                    |                                                                                                    |                 | 🚳 Dashboard > Da                           | aily Causelist > C | L - High Cou |
|------------|-----------------|--------------------|--------------------|----------------------------------------------------------------------------------------------------|-----------------|--------------------------------------------|--------------------|--------------|
|            | Date            | 22-10-2            | 019                | Get Published List                                                                                             |                 |                                            |                    |              |
| Note :     | This list is up | dated in every 1   | 5 minutes          |                                                                                                    |                 |                                            |                    |              |
| Publis     | shed Data       |                    |                    |                                                                                                    |                 |                                            |                    |              |
| 10         | ✓ records p     | er page            |                    |                                                                                                    |                 | Search:                                    |                    |              |
| Sr 🔒<br>No | Court No        | Cause List<br>Type | Cause List<br>Time | Bench Description                                                                                              | Roaster<br>Desc | Stage                                      | Count              | View         |
| 1          | 1               | Daily List         | 10:15 AM           | HONOURABLE MR.JUSTICE C.K.ABDUL REHM (Justice),HONOURABLE THE CHEF<br>JUSTICE MR.S.MANIKUMAR (Chief Justice),  | D.B. MATTERS    | CONTEMPT OF COURT CASES ( I<br>HEARING )   | FOR 4              | 0            |
| 2          | 1               | Daily List         | 10:15 AM           | HONOURABLE MR.JUSTICE C.K.ABDUL REHIM (Justice),HONOURABLE THE CHEF<br>JUSTICE MR.S.MANIKUMAR (Chief Justice), | D.B. MATTERS    | ADMISSION                                  | 9                  | ٢            |
| 3          | 1               | Daily List         | 10:15 AM           | HONOURABLE MR.JUSTICE C.K.ABDUL REHIM (Justice),HONOURABLE THE CHEF<br>JUSTICE MR.S.MANIKUMAR (Chief Justice), | D.B. MATTERS    | CONTEMPT OF COURT CASES ( I<br>ADMISSION ) | FOR 2              | 0            |
| 4          | 1               | Part Two           | 10:15 AM           | HONOURABLE MR.JUSTICE C.K.ABDUL REHM (Justice),HONOURABLE THE CHEF<br>JUSTICE MR.S.MANIKUMAR (Chief Justice),  | D.B. MATTERS    | CONTEMPT OF COURT CASES ( I<br>ADMISSION ) | FOR 1              | 0            |
| 5          | 1               | Part Two           | 10:15 AM           | HONOURABLE MR.JUSTICE C.K.ABDUL REHM (Justice),HONOURABLE THE CHEF<br>JUSTICE MR.S.MANIKUMAR (Chief Justice),  | D.B. MATTERS    | CONDONATION OF FILING DELAY                | 3                  | ٢            |
| 6          | 1               | Part Two           | 10:15 AM           | HONOURABLE MR.JUSTICE C.K.ABDUL REHIM (Justice),HONOURABLE THE CHIEF                                           | D.B. MATTERS    | ADMISSION                                  | 8                  | 0            |

Section & Seat as per MISAGO database will be shown against each case, on the right hand side. To avail full benefit of online Cause list facility, Users should ensure that all the cases are correctly registered in MISAGO and case promote & seat promote are done in time.

|          |           | 1         |                                                                                                    |              |            |
|----------|-----------|-----------|----------------------------------------------------------------------------------------------------|--------------|------------|
| Court No | List Type | List Time | Bench Description                                                                                             | Roaster Desc | Case Stage |
| 1        | Part Two  | 10:15 AM  | HONOURABLE MR.JUSTICE C.K.ABDUL REHIM (Justice), HONOURABLE THE CHIEF JUSTICE MR.S.MANIKUMAR (Chief Justice), | D.B. MATTERS | ADMISSION  |
|          |           |           |                                                                                                    |              |            |

| Note : Cases yet to be published are shown in red color |                  |                   |                   |                                                                                                    |                                                 |                    |              |  |  |
|---------------------------------------------------------|------------------|-------------------|-------------------|----------------------------------------------------------------------------------------------------|-------------------------------------------------|--------------------|--------------|--|--|
| to v records per page Search                            |                  |                   |                   |                                                                                                    |                                                 |                    |              |  |  |
| Causelist Serial No 🔺                                   | Case No 🔅        | In Case No 🔅      | With Case No      | Party / Advocate 🔅                                                                                     | Respondent / Advocate                           | AGO Section / Seat | Case Remarks |  |  |
| 4                                                       | WPC 27911 / 2019 | -                 | -                 | K.N.KESHAVA BANICKER / M.P.MADHAVANKUTTY                                                               | VUAYAMMA MOHANAN /                              | -                  |              |  |  |
| 5                                                       | WPC 27990 / 2019 | -                 | -                 | ABDUL NAZEER K / KALEESWARAM RAJ                                                                       | STATE OF KERALA /                               | -                  |              |  |  |
| 6                                                       | WA 1960 / 2019   | In WPC/19323/2019 | WITH WA/2074/2019 | THE CHAIRMAN, DALE VIEW COLLEGE OF PHARMACY AND<br>RESEARCH CENTRE / GEORGE POONTHOTTAM (SR.)          | UNION OF INDIA / SHRLP/VJAYAKUMAR, ASG OF INDIA | -                  |              |  |  |
| 6                                                       | WA 2081 / 2019   | In WPC/313/2019   | WITH WA/2074/2019 | DR JOSEPH MAR THOMA INSTITUTE OF PHARMACEUTICAL<br>SCIENCES AND RESEARCH / GEORGE POONTHOTTAM<br>(SR.) | STATE OF KERALA, /                              | -                  |              |  |  |
| 6                                                       | WA 2079 / 2019   | In WPC/36922/2018 | WITH WA/2074/2019 | KERALA STATE SELF FINANCING PHARMACY COLLEGE, /<br>GEORGE POONTHOTTAM (SR.)                            | UNION OF INDIA, / KUM.S.KRISHNA                 | -                  |              |  |  |
| 6                                                       | WA 2074 / 2019   | In WPC/33719/2018 | -                 | CHEMISTS AND DRUGGISTS EDUCATIONAL SOCIETY /<br>GEORGE POONTHOTTAM (SR.)                               | STATE OF KERALA /                               | -                  |              |  |  |
| 6                                                       | WA 2078 / 2019   | In WPC/1679/2019  | WITH WA/2074/2019 | THE PRINCIPAL, / GEORGE POONTHOTTAM (SR.)                                                              | UNION OF INDIA, /                               | -                  |              |  |  |
| 6                                                       | WA 2111 / 2019   | In WPC/1505/2019  | WITH WA/2074/2019 | WESTFORT HIGHER EDUCATION TRUST / K.P.DANDAPANI<br>(SR.)                                               | STATE OF KERALA /                               | τı                 |              |  |  |
| browing 108 of Settines                                 |                  |                   |                   |                                                                                                    |                                                 |                    |              |  |  |

## **CL-HC-SECTIONWISE**

User can generate report of any available date Section & Seatwise. For this select the required date, Section and Seat and then click the Submit button.

| High Court Causelist Report Section                                   |                 |      |                 |                |                                                                                   |                    |                          |  |
|-----------------------------------------------------------------------|-----------------|------|-----------------|----------------|-----------------------------------------------------------------------------------|--------------------|--------------------------|--|
| Date Section Seat<br>22-10-2019 Z Z Z Z Z Z Z Z Z Z Z Z Z Z Z Z Z Z Z |                 |      |                 | uona           | Search                                                                            |                    |                          |  |
| Court *                                                               | List / Purpose  | SLN0 | Case No         | with Case No   | Parties involved                                                                  | AGO Section / Seat | Court Remarks            |  |
| 1                                                                     | Separate List 3 | 508  | VVPC 15436/2017 |                | SEEMA LAL / STATE OF KERALA                                                       | Z2                 |                          |  |
| 1                                                                     | Separate List 3 | 509  | VVPC 28250/2017 |                | LYSOSOMAL STORAGE DISORDERS SUPPORT SOCIETY / STATE OF KERALA                     | Z2                 |                          |  |
| 2C                                                                    | Dally List      | 1    | VVPC 27276/2019 |                | VIVEKANANDA EDUCATIONAL TRUST / STATE OF KERALA                                   | 22                 |                          |  |
| 2C                                                                    | Dally List      | 9    | VVPC 22810/2019 |                | DR.MAHESH JAYADHARAN / STATE OF KERALA,                                           | Z2                 |                          |  |
| 2C                                                                    | Dally List      | 23   | VVPC 32528/2018 | WPC/32468/2018 | MALABAR POLYTECHNIC CAMPUS / STATE OF KERALA                                      | 22                 | ADMITTED                 |  |
| 2C                                                                    | Dally List      | 23   | VVPC 32468/2018 |                | THE PRINCIPAL / THE DIRECTOR OF TECHNICAL EDUCATION                               | Z2                 |                          |  |
| 2C                                                                    | Separate List 7 | 403  | VVPC 28420/2018 |                | DR. SUNIL RAJ R / STATE OF KERALA                                                 | 22                 |                          |  |
| 2C                                                                    | Separate List 7 | 430  | VVPC 12759/2019 |                | ANOOP SADASIVAN / STATE OF KERALA                                                 | 22                 | IA 3/2019 FOR IMPLEADING |  |
| 2E                                                                    | Dally List      | 47   | VVPC 11409/2013 |                | THE MANAGER, RAJAGIRI SCHOOL OF ENGG. & TECHNOLOGY / M.G. UNIVERSITY              | 22                 |                          |  |
| 38                                                                    | Separate List 3 | 501  | VVPC 16607/2019 |                | SHUI JAYESH / ADMISSION SUPERVISORY COMMITTEE FOR PROFESSIONAL COLLEGES IN KERALA | Z2                 | CIA FILED BY R2          |  |
| Showing 1 to 1                                                        | 0 of 36 entries |      |                 |                |                                                                                   |                    | Previous 1 2 3 4 Next    |  |

#### **NOT LINKED CASES**

If State is marked as a party in a case as per data made available by the Hon'ble High Court but no corresponding case entry is found in the database of MISAGO, such cases will be listed as 'not linked cases'. You can verify and/or print the list of such cases.

|            | 18-10-2019      | Main Cases                    | Connected Cases | rint                                |                    |                    |        |
|------------|-----------------|-------------------------------|-----------------|-------------------------------------|--------------------|--------------------|--------|
| Main Cases |                 |                               |                 |                                     |                    |                    |        |
|            | Court Serial No | Case Number                   | Court           | Case Stage                          | Court Remarks      | Advocate           | Action |
|            | 402             | AR 68/2019                    | COURT-2C        | ARBITRATION REQUEST                 | PETITIONS PART III | Princy Xavler *    |        |
|            | 301             | AS 689/1972                   | COURT-4A        | PETITIONS                           |                    | Hashir K.M. +      |        |
|            | 10              | Cont.Cas.Crl. 2/2019          | COURT-1         | CONTEMPT OF COURT CASES FOR HEARING | ADMISSION PART - I | Surin George Ipe * |        |
|            | 426             | Co.Pet 36/2010                | COURT-7E        | FOR ORDERS                          |                    | Select +           |        |
|            | 425             | Co.Pet 36/2010                | COURT-7E        | FOR ORDERS                          |                    | Select *           |        |
|            | 421             | Co.Pet 25/2014                | COURT-7E        | FOR ORDERS                          |                    | Select *           |        |
|            | 366             | CRLA Filing No 19692/2019     | COURT-6A        | CONDONATION OF FILING DELAY         | PETITIONS          | Sumodu P.N. +      |        |
|            | 273             | Cri.L.P. Filing No 19943/2019 | COURT-6A        | CONDONATION OF FILING DELAY         | ADMISSION PART IV  | Renjith T.R. *     |        |
|            | 271             | Cri.L.P. Filing No 19885/2019 | COURT-6A        | CONDONATION OF FILING DELAY         | ADMISSION PART IV  | Renjith T.R. +     |        |
| 0          | 272             | Cri.L.P. Filing No 19871/2019 | COURT-6A        | CONDONATION OF FILING DELAY         | ADMISSION PART IV  | Renith T.R. *      |        |

| MISAGO                 |               | Management                          | t Information Sys | stem For Advoca | te General Office |                 |             |  |
|------------------------|---------------|-------------------------------------|-------------------|-----------------|-------------------|-----------------|-------------|--|
| AGO Admin<br>Admin     | Causelist Re  | aport                               |                   |                 |                   |                 |             |  |
| • Critra               | Date          | 13.08.2010                          | D(WA) *           |                 | Induced Print     |                 |             |  |
| # Home                 |               |                                     |                   |                 |                   |                 |             |  |
| Daily Constitution 4   | Court El No   | Case Humber                         |                   |                 |                   |                 | Advenate Ar |  |
| R Cause Lists V        | Main Cases: D | (WA)/4                              |                   |                 |                   |                 |             |  |
| > Causetel Upload      | 309           | VAA 1715/2010<br>IN VVPC/18628/2010 | COURT-1           | D(WA)           |                   | PETITIONS       |             |  |
|                        | 807           | VAA 8784/2018<br>H4 VVPC/16708/2016 | COURT.1           | D(WA)           |                   | POR             |             |  |
| III Weekly Gause Lists | 508           | WA 1576/2015<br>IN WPC/22890/2011   | COURT.1           | D(WA)           |                   | POR<br>DISPOSAL |             |  |
| III Cases 1            | Commented Ca  | sesi D(WA)/I                        |                   |                 |                   |                 |             |  |
|                        | Court 51 No.  | Case Number                         | Court             | Orginal Case    | Section/Seat      | Stage           |             |  |
| III Gases (Backing)    | 96.1          | OPKAT 107/2014                      | COURT.4A          | OPKAT 4672/2013 | D(WA)/2           | JUDGEMENT       |             |  |
|                        | 95 316        | VVA.2454/2018                       | COURT-16          | Vib 2451/2018   | D(WA)/2           | PETITIONS       |             |  |
| D Opticad Documents    |               |                                     |                   |                 |                   |                 |             |  |
| Let Reports C          |               |                                     |                   |                 |                   |                 |             |  |
| W HIR Management 5     |               |                                     |                   |                 |                   |                 |             |  |

#### OFFICE OF ADVOCATE GENERAL, KERALA Phone (PABX) 0484-2393844, 2395050,2395052 FAX: 0484-2394674 e-mail: advocategeneralkerala@gmail.com

| Section-Seat Causelist Report<br>Causelist For LOA, Date : 13/08/2019 |           |             |                   |            |               |  |  |
|-----------------------------------------------------------------------|-----------|-------------|-------------------|------------|---------------|--|--|
| Case No                                                               | Court     | Serial No   | Subject           | (          | Case Stage    |  |  |
| Section : D(WA)<br>Seat : D(WA) / 1                                   | )         |             |                   |            |               |  |  |
| WA 1715/2019<br>IN WPC/18628/2019                                     | COURT-1   | 309         | Higher Education  | PETITION   | S             |  |  |
| WA 1754/2015<br>IN WPC/16706/2014                                     | COURT-1   | 507         | Miscellaneous     | FOR DISP   | POSAL         |  |  |
| WA 1576/2015<br>IN WPC/22890/2011                                     | COURT-1   | 508         | Land Acqisition   | FOR DISP   | OSAL          |  |  |
| Connected Cases:                                                      | D(WA) / 1 |             |                   |            |               |  |  |
| Case No                                                               | Court     | Court SI No | Orginal Case(Sect | tion/Seat) | Stage         |  |  |
| OPKAT 107/2014                                                        | COURT-4A  | 1           | OPKAT 4672/2013(E | D(WA)/2)   | FOR JUDGEMENT |  |  |
| WA 2454/2018                                                          | COURT-1C  | 316         | WA 2451/2018(D(W  | A)/2)      | PETITIONS     |  |  |

## **CONNECTED CASES**

Details of all the cases listed connected to another case on a selected date can be viewed and/or printed from here.

#### **TODAY'S CASE**

Court Proceedings can be entered against a case posted on a date. For this the date of posting will be recorded against the case based on the online causelist data received from the Hon'ble High Court. If, due to any reason such a <u>posting date is not automatically recorded</u> against a case which is actually posted, the posting details ( Court No., Admission/ Petition etc, G.P. attending the case, whether posted in connection with another case listed in that Court etc) can be manually entered. This has to be done on the very same day of posting. *Court Proceedings* for that posting date can be noted against such a case only if the aforesaid action is done.

| Today's Case :19-10-2019 |                           |                                                                 |              |                             |               |         |               |   |
|--------------------------|---------------------------|-----------------------------------------------------------------|--------------|-----------------------------|---------------|---------|---------------|---|
|                          | Add Case For              | Today                                                           | O Next Day   |                             |               |         |               |   |
|                          | Case Number               | WPC                                                             | ~            | 7850                        |               | 1019    | GO            | ] |
|                          | CASE NO: W                | /PC 7850/2019                                                   |              | DATE:19-                    | 10-2019       |         |               |   |
|                          | Court•                    | Select An Option                                                |              | GP*                         | Select an Opt | on      | *             |   |
|                          | Case Phase*               | Select An Option<br>COURT-1<br>COURT-1A<br>COURT-1B<br>COURT-1C |              | Link Case<br>With(Optional) | Select an Opt | on      |               |   |
|                          | 10 records p              | COURT-1D<br>COURT-2A<br>COURT-2B<br>COURT-2C<br>COURT-2D        |              | oius Entries                |               | Search: |               | ] |
|                          | #* Case No                | Case Phase                                                      | ♦ Court ♦ Ju | dge                         | GP 0          | Status  | Action 🔶      |   |
|                          | No data available in tab  | le                                                              |              |                             |               |         |               |   |
|                          | Showing 0 to 0 of 0 entri | 26                                                              |              |                             |               |         | Previous Next | ] |

## **WEEKLY CAUSE LISTS**

#### **CAUSE LIST REPORT**

To generate separate weekly cause list report of any available date, select the required date, Section and Seat and then click the Submit button. You can view and/or print the list of cases from here.

#### **NOT LINKED CASES**

If State is a party in a case as per data made available by the Hon'ble High Court but no corresponding case entry is found in the database of MISAGO, such cases will be listed as '*not linked cases*'. You can view and/or print the list of cases from here.

# CASES

#### **CASE ENTRY**

| AGO Ker     | ala - Chromium                                |                          |                               |                           |                       | 🄃 🖬 🕬) 11:33 AM 🔱 |
|-------------|-----------------------------------------------|--------------------------|-------------------------------|---------------------------|-----------------------|-------------------|
| 0           | 💿 AGO Kerala                                  | × 🛛 AGO Ker              | ala × +                       |                           |                       |                   |
|             | $\leftrightarrow$ $\rightarrow$ C (i) Not set | cure   10.70.140.3/MISAG | O/admin/cases/addnew          |                           |                       | ९ 🛧 🐔 \varTheta : |
|             | 🔢 Apps 📓 AGO Kera                             | la 🔇 High Court of       | 📓 new_misago                  |                           |                       |                   |
| -           | MISAGO                                        |                          | Management Information System | For Advocate G            | eneral Office         | 😝 💄 AGO Admin 🛩 🏛 |
|             | AGO Admin<br>Admin                            |                          | PLE                           | ASE DON'T SENE            | D FILES BASED ON DA   | ALY CONSTITUTIO   |
|             |                                               | Case Entry               |                               |                           |                       |                   |
|             | # Home                                        |                          |                               |                           |                       |                   |
|             | Daily Constitution                            | Caro                     |                               | Init Date<br>Next Hearing | 18-10-2019            |                   |
|             | Cause Lists                                   | Number*                  | WPC • 2019                    | Date                      |                       |                   |
|             | Weekly Cause Lists                            |                          |                               | HC Seat                   |                       |                   |
|             |                                               | Filed by                 | Party Government              | P <u>h</u> ase *          | Admission             | Ψ                 |
| 6           | III Cases                                     | Subject*                 | Select                        | District                  | Select                |                   |
|             | Case Entry                                    | Sub Category             | Colort *                      | Valuation                 |                       |                   |
|             | Seat Promote                                  | Government               | Select                        |                           |                       |                   |
|             | Revision Promote                              | Dept*                    | Select                        | Gist of Case              |                       |                   |
| ( <u>~)</u> | 🖋 Case Edit                                   | Section*                 | Select V Seat V               | High Court<br>Bench       | Single Full           | None              |
| 2           | Q Case View                                   | Lower Court              |                               |                           | Division Large        |                   |
| <u>a</u>    | Court Proceedings                             | Case                     | Select • yyyy                 |                           | Course                |                   |
| 2           | III Cases (Backlog)                           | Lower Court              | Select *                      |                           | Save                  |                   |
| 9           | III General Index                             | Assigned GP              | Manu V. 🔻                     |                           | Add <u>A</u> ppellant |                   |
| $\odot$     | Reports                                       |                          |                               |                           |                       |                   |

Users who have permission to enter details pertaining to a fresh case can add the said details. Click the **save** button after entering basic details of the case. A **temporary number** will be generated by the system which is unique. This temporary number may be noted on the case file for future reference.

Details of Appellants & Respondents can be added through 'Add Appellant' & 'Add Respondent' respectively. Details pertaining to all appellants and State Government respondents need to be entered. Private parties in the array of respondents (in party filed cases) may be neglected for the time being. In such instance, the next respondent number has to be manually changed accordingly. While entering data please ensure that names are entered with initials at last. This may cause difficulty while searching and generating reports in future. Lower Court names, Lower Court Case Types and case number shall be added for easy and efficient search.

#### **CASE PROMOTE**

When we receive original case number, we need to assign this number to the case. This process is called **case promoting**.

#### Case Promote

| Date | 1          | 3-08-2019 |                                |                                                                                              | 14-08-2019               |                                                                                    | WPC                                                                                      | ▼ Submit       |             |         |
|------|------------|-----------|--------------------------------|----------------------------------------------------------------------------------------------|--------------------------|------------------------------------------------------------------------------------|------------------------------------------------------------------------------------------|----------------|-------------|---------|
| 10   | ▼ records  | per page  |                                |                                                                                              |                          |                                                                                    |                                                                                          | Se             | arch:       |         |
| #    | Temp No    | Section   | Subject                        | Appellant                                                                                    | Appellant Advocate       | Respondent                                                                         |                                                                                          | Case Init Date | Case Number | Promote |
| 1    | 2019029776 | P         | Co-<br>Oper.Socities<br>Act    | BOARD OF DIRECTORS OF THE<br>THEKKUMBHAGOM SERVICE<br>CO-OPERATIVE BANK LTD. BY<br>PRESIDENT | HARIKUMAR T R            | REGISTRAR OF CO<br>SOCIETIES TVM CO                                                | D-OPERATIVE<br>D-OPERATION                                                               | 13-08-2019     | WPC /2019   | Promote |
| 2    | 2019029785 | н         | Welfare Fund                   | JOSHY P J                                                                                    | STALIN.P.DAVIS<br>AMBATT | DISTRICT EXECUT<br>KERALA MOTOR TI<br>WELFARE FUND B                               | IVE OFFICER THRISSUR<br>RANSPORT WORKERS<br>DARD                                         | 13-08-2019     | WPC /2019   | Promote |
| 3    | 2019029792 | Y         | Freedom<br>Fighters<br>Pension | NARAYANI AMMA                                                                                | GEORGE<br>MECHERIL       | UNDER SECRETAR<br>AFFAIRS -FFP DIVIS<br>UNION OF INDIA                             | RY MINISTRY OF HOME<br>SION, NEW DELHI                                                   | 13-08-2019     | WPC /2019   | Promote |
| 4    | 2019029793 | Y         | Registration                   | CAN FIN HOMES LTD. M/S.                                                                      | AJITH KUMAR C            | SUB REGISTRAR T<br>REGISTRATION                                                    | HRISSUR                                                                                  | 13-08-2019     | WPC /2019   | Promote |
| 5    | 2019029807 | R         | Miscellaneous                  | CONFIDENT PROJECTS INDIA<br>PVT LTD                                                          | SHANAVAS KHAN<br>S.      | CHAIRMAN KERAL<br>CONTROL BOARD,<br>ENVIRONMENT                                    | A STATE POLLUTION<br>PATTOM, TVM                                                         | 13-08-2019     | WPC /2019   | Promote |
| 6    | 2019029809 | R         | Miscellaneous                  | LIJAI B K                                                                                    | KINHIKRISHNAN P<br>V     | SECRETARY/SECR<br>MATERNAL & CHILI<br>DEVELOPMENT SC<br>COLLEGE, KOZHIK<br>WELFARE | ETARY INSTITUTE OF<br>D HEALTH, HOSPITAL<br>OCIETY, GOVT. MEDICAL<br>ODE HEALTH & FAMILY | 13-08-2019     | WPC /2019   | Promote |

In the case promote screen, all the cases with selected case type and having initial date within the specified range, without actual court case number will be listed. The required case can be filtered from the list by typing Temp No. in the *Search. Case can be searched even by* appellant name/respondent name. Care must be taken while promoting the case as case once *promoted* by assigning number will no longer available in the list.

To promote the case, provide the proper case number in the space provided and click on the **promote button**.

#### **Seat Promote**

| MISAGO                 |     |                     | Manag            | ement        | Information System                                      | For Advoc             | cate General Office                                                   |                        | 💄 AGO Admin 🗸        |
|------------------------|-----|---------------------|------------------|--------------|---------------------------------------------------------|-----------------------|-----------------------------------------------------------------------|------------------------|----------------------|
| AGO Admin<br>Admin     | S   | eat Promo           | te               |              |                                                         |                       |                                                                       |                        |                      |
| • Online               | Sei | ction               | L                | ▼ Date       | 14-08-2019                                              | Submit                |                                                                       |                        |                      |
| # Home                 |     | 10 Trecord          | s per page       |              |                                                         |                       | 4                                                                     | Search:                |                      |
| E Daily Constitution < | [   | # Temp No           | Case Number      | Subject      | Appellant                                               | Appellant<br>Advocate | Respondent                                                            | Respondent<br>Advocate | Section/Seat Promote |
| E Cause Lists <        |     | 1 2019030147        | WPC 15587/2019   | Panchayat    | ANTO JIS.C.J                                            | PEETHAMBARAN          | Secretary Adat Grama Panchayat, Thrissur Local                        | STANDING               | L                    |
| E Weekly Cause Lists < |     | 0.0040000054        | 10/20 00004/2040 | Development  |                                                         | C.P.                  | Self Government                                                       | COUNSEL                |                      |
| III Cases <            |     | 2 2019030051        | WPC 22261/2019   | Panchayat    | ABY AUGUSTINE                                           | KUMAR M.              | KOTTAYAM LOCAL SELF GOVERNMENT                                        | COUNSEL                |                      |
| III Cases (Backlog)    |     | 3 2019030068        | WPC 22270/2019   | Panchayat    | MANAGER, OXFORD SCHOOL                                  | GANGESH K.B.          | SECRETARY SECRETARIAT,<br>THIRUVANANTHAPURAM LOCAL SELF<br>GOVERNMENT | GP                     | L                    |
| III General Index <    |     | 4 2010020120        | WDC 22270/2010   | Dapahawat    | KADINAKADAN                                             | DEEDU                 |                                                                       | STANDING               |                      |
| Dupload Documents      |     | 4 2013030139        | WPG 22219/2019   | Palicitayat  | KARUNAKARAN                                             | THANKAN               | POLLUTION CONTROL BOARD, DISTRICT<br>OFFICE, THRISSUR ENVIRONMENT     | COUNSEL                |                      |
| 🗠 Reports              |     | 5 2019030099        | WPC 22305/2019   | Municipality | YOGIRAJAN.DR                                            | LIJU V STEPHEN        | Secretary Corporation of Thiruvananthapuram<br>Local Self Government  | STANDING<br>COUNSEL    | L                    |
| HR Management <        |     | 6 2019030013        | WPC 22340/2019   | Panchayat    | DARUL FALAH ENGLISH SCHOOL                              | RAZIA BEEVI P.J.      | SECRETARY SECRETARIAT,                                                | GP                     | L                    |
| Masters <              |     |                     |                  |              | (SENIOR SECONDARY) REP. BY<br>PRINCIPAL ABDUL BASHEER P | (K/101/2013)          | THIRUVANANTHAPURAM LOCAL SELF<br>GOVERNMENT                           |                        |                      |
| Administrative <       | \$  | Showing 1 to 6 of 6 | entries          |              |                                                         |                       |                                                                       |                        | ← Previous 1 Next →  |
|                        |     |                     |                  |              |                                                         |                       |                                                                       |                        |                      |

This module is intended to assign Seat number to a case as and when it is decided. Any user having permission to access the module can list the cases to be *Seat Promoted* by selecting the Section and Initial Date and then clicking the Submit button. User can utilize the Search facility to filter the required case record from the list to case promote. You can also promote a batch of cases simultaneously by assigning Seat numbers to all required cases in the list and then clicking the **Promote** button. Cases once

seat promoted will no longer be available in the list. Mistakes if any happened can be corrected through *Case Edit*.

# **REVISION PROMOTE**

| Revi  | sion      | Promote        |      |                                   |                  |           |         |           |                     |
|-------|-----------|----------------|------|-----------------------------------|------------------|-----------|---------|-----------|---------------------|
| Date  |           | 01-05-2019     | 1    |                                   | 16-08-2019       | Submit    |         |           |                     |
| 10    | ▼ re      | cords per page |      |                                   |                  |           |         | Search:   |                     |
| #     | * F       | Revision No    | Year | Lower Court                       | Lower court No   | Case Type | Case No | Case Year | Promote             |
| 1     | 2         | 28             | 2019 | SUB COURT, THODUPUZHA             | LAR 2 / 2017     | LAA       |         |           | Promote             |
| 2     | 9         | 96             | 2019 | II ADDITIONAL SUB COURT ERNAKULAM | LAR 15 / 2015    | LAA V     |         |           | Promote             |
| 3     | 4         | 482            | 2019 | thalassery                        | LARef 273 / 2013 | LAA       |         |           | Promote             |
| 4     | 4         | 487            | 2019 | thalassery                        | LARef 294 / 2013 | LAA V     |         |           | Promote             |
| Showi | ng 1 to 4 | 4 of 4 entries |      |                                   |                  |           |         |           | ← Previous 1 Next → |
|       |           |                |      |                                   |                  |           |         |           |                     |
|       |           |                |      |                                   |                  |           |         |           |                     |
|       |           |                |      |                                   |                  |           |         |           |                     |
|       |           |                |      |                                   |                  |           |         |           |                     |
|       |           |                |      |                                   |                  |           |         |           |                     |

Requests from any Office to file appeal before the Hon'ble High Court against Order of a lower Court has to be registered in MISAGO as revision. This can be done through *'Revision(backlog)'* under *'Cases (backlog)'*. The application will generate a unique Revision number. The number may be noted for easy reference in future.

Revisions so entered during a specific period can be listed in this module. The case Type, No. & Year of the case filed by State before the Hon'ble High Court resultant to a revision may be entered against the respective Revision No. and promoted. This activity will help to track a case generated from a particular revision number and vice versa.

#### **CASE EDIT**

Edit Case

| First Petitioner:      |                        |   | Section: K Seat: 3                               |  |
|------------------------|------------------------|---|--------------------------------------------------|--|
|                        |                        | _ | Init Date 01-01-2019                             |  |
|                        | TempCase No 2019000026 |   | Next Hearing Date 30-07-2019                     |  |
| Case Number*           | WPC 1 2019             |   | HC Seat                                          |  |
|                        |                        |   | Phase * Disposed                                 |  |
| Filed by               | Party Government       |   | Valuation 0                                      |  |
| Laura Casa Na          |                        |   | Gist of Case                                     |  |
| Lower Case No.         | Select V 0 0           |   | High Court Bench Single Full None                |  |
| District               | Select                 |   | Division                                         |  |
| Lower Court            | 0                      |   | First Appallant / Click hars for more details    |  |
| Government Dept*       | Taxes                  |   | Thist Appendit . Olick here for more details     |  |
| Subject*               | Value Added Tax        |   | First Respondant : - Click here for more details |  |
| Sub Category           | Select                 |   |                                                  |  |
| Section*               | K V Seat 3             |   |                                                  |  |
| Government<br>Pleader: | Select                 | v |                                                  |  |
|                        |                        |   | Edit                                             |  |

A user can edit (Add/Modify/Delete) details of cases pertaining to his/her Section/Seat. For this, first Click on the *Edit* button. After making required changes, click the *Update* button. However, basic data regarding a case - Temp. Case No., Case Type, Case Number & Case Year - cannot be edited here.

Note: You can mention the name of a Law Officer against a case, as and when that case is **specifically assigned** to a particular Officer (in the left side column last row in the above screen). The name of Law Officer so mentioned will appear against the case number in the Computer List on every posting and also in the Court Proceedings. The name of Law Officer has to be removed as and when he is relinquished from handling the case.

#### **CASEVIEW**

| etitioner : SURE SH H       | UMAR               |                                  |                          | Advocate : RAJESH SIVARAMAN | NKUTTY        | Govt E            | lept : Local Self Governmer | it     |          |
|-----------------------------|--------------------|----------------------------------|--------------------------|-----------------------------|---------------|-------------------|-----------------------------|--------|----------|
| espondent : MANNA           | RKKAD MUNICIPALITY | T - SECRETARY OMere              |                          | Advocate : GP               | Advocate : GP |                   |                             |        |          |
| ower case Court :           |                    |                                  |                          | Lower Case Number :         |               | Subjec            | t Category : Municipality   |        |          |
| GO Section/Seat : L         | 2                  |                                  |                          | Current Status : Disposed   |               | Judgm             | ent date : 06-08-2018       |        |          |
| ase Init Date : 05-06-      | 2018               |                                  |                          | Filed By :Party             |               | Dispos            | al Nature :                 |        |          |
| lext Hearing Date : 06      | -08-2018           |                                  |                          |                             |               |                   |                             |        |          |
| ate of Filing :             |                    |                                  | Registered Date:         |                             |               | Current Status :  |                             |        |          |
| Subject : Subject Nature1 : |                    |                                  |                          |                             |               | Subject Nature2 : |                             |        |          |
| ext Hearing Date :          |                    |                                  | Primary parties :        |                             |               |                   |                             |        |          |
|                             | Attached Documents | Judgment Details Filing Details  | Copy Application Documen | t Request User Log          |               |                   |                             |        |          |
| Proceeding Detail           |                    |                                  |                          |                             | _             | _                 | _                           |        | _        |
| Date                        | Court              | Judge                            |                          | Govt Pleader                | Action        | Case Phases       | Next Hearing Date           | Remark | Document |
| 06-08-2018                  | COURT-3D           | HONOURABLE MR. JUSTICE SHAJI P   | CHALY                    |                             |               | PETITIONS         | Not Fixed                   |        | No Data  |
|                             | COURT-3D           | HONOURABLE MR. JUSTICE SHAJI P   | CHALY                    |                             |               | PETITIONS         | Not Fixed                   |        | No Data  |
| 01-08-2018                  |                    | HONOLIBARI E MR. ILISTICE SHALLR | CHAIX                    |                             |               | PETITIONS         | Not Fixed                   |        | No Data  |
| 01-08-2018                  | COURT-3D           | THORODICABLE MIC 303 HOL SHAIT   | GIREI                    |                             |               |                   |                             |        |          |

Through this module a user can view all the general details of a case. If there are more than one respondent/appellant in a case, 'More' button will appear on the right side of the appellant/respondent. We can view the details of additional respondents/appellants by clicking on this button.

## Status at High Court

Online data sharing with Hon'ble High Court is realized. Users can view details like Case status, last posting date, next posting date, Court proceedings etc of the selected case from the database of Hon'ble High Court, for cross checking.

#### **OTHER TABS**

- i. Proceedings Tab : Will provide details of Court Proceedings chronologically.
- ii. Attached Documents Tab: User can view and download Memorandum, Exhibits etc through this.
- iii. Judgment details Tab: User can view the details like Date of disposal, Date of copy application, Date of receipt of Judgement, Disposal nature etc. through this.
- iv. Filing Details Tab: If proper entry is made regarding each and every filing in a case, chronological list of filed items will be available under this tab.

- v. Copy Application tab: User can view the status of copy applications made (applications generated through Copy Application module) through this tab.
- vi. Document Request : User can view chronological list of all the communications generated through Communication module in the selected case.
- vii. User Log Tab : This is a list of *who performed what* in the data pertaining to the selected case (Critical activities like edit, delete, update etc.) will be listed.

# **COURT PROCEEDINGS**

To make an entry, select the date of posting of case(s) of which Court Proceedings has to be entered.

|                      |                                       | AGO VM-2 |
|----------------------|---------------------------------------|----------|
|                      |                                       |          |
| Court Descending and |                                       |          |
| Court Proceedings on | Select Date                           |          |
|                      |                                       |          |
|                      | Select Date                           |          |
|                      | 20-08-2019                            |          |
|                      | 44.07.2040                            |          |
|                      | 10.07.2010                            |          |
|                      | 05-07-2019                            |          |
|                      | 24-06-2019                            |          |
|                      | 21-06-2019                            |          |
|                      | 20-08-2019                            |          |
|                      | · · · · · · · · · · · · · · · · · · · |          |

All the cases listed for that date as far as the logged user is concerned will be listed. User can add Court Proceedings, Add/View documents like interim orders and generate a communication to respondent(s) in the case if necessary.

|    |             |                 |                               |               |                | AGO VM-2            |
|----|-------------|-----------------|-------------------------------|---------------|----------------|---------------------|
| Сс | ourt Pro    | oceedings on    | 28-08-2019                    | ¥             |                |                     |
|    | 10 ▼ r      | ecords per page |                               |               | Search         | n: []               |
|    | SI.No 🔺     | Case Number 🔶   | Entry Status : GP   Section 0 | Action \$     | Order Document | Document Request    |
|    | 1           | WA 378/2019     | Not Completed   Not Completed | + Proceedings | ADD/VIEW       | Document Request    |
|    | 2           | WA 1806/2016    | Not Completed   Not Completed | + Proceedings | ADD/VIEW       | Document Request    |
|    | 3           | WA 1620/2017    | Not Completed   Completed     | + Proceedings | ADD/VIEW       | Document Request    |
|    | 4           | WA 696/2016     | Not Completed   Completed     | + Proceedings | ADD/VIEW       | Document Request    |
| s  | howing 1 to | 4 of 4 entries  |                               |               |                | ← Previous 1 Next → |
|    |             |                 |                               |               |                |                     |

Court Proceedings can be added by concerned Government Pleader, Concerned Section Assistant/ S.O. and will be automatically updated from the Hon'ble H.C. The Three will be maintained and shown as separate entities. A Section Assistant can add or edit his page only. But can view the GPs page as well as H.C. data. Similarly G.P. can edit his page and view the other two.

| PROCEED                                                                                                    | INGS ON 18-10                       | -2019 FC | DR WPC 7850/2019                                                                                    |                                                                                                    | * HMISAGO' WHICH IS                                                                                                    |
|----------------------------------------------------------------------------------------------------|-------------------------------------|----------|----------------------------------------------------------------------------------------------------|----------------------------------------------------------------------------------------------------|----------------------------------------------------------------------------------------------------|
| urt F BY S                                                                                                    | SECTION STAF                        | F        | BY LAW OFFICER                                                                                      | FROM HIGH COURT                                                                                                    |                                                                                                    |
| Pro<br>Upt<br>Dur<br>Totay's Action"<br>Dur<br>Tota<br>Summary of<br>Proceedings"<br>Out<br>Proceedings"<br>Dur<br>Summary of<br>Submat | Disposed ALLOWED No Orders ALLOWEEQ | *        | Today's Action :<br>Proceeding :<br>Ordens(of any) :<br>Head Hearing :<br>Sammary of<br>Proceedings | HC Case No. :<br>Court : -<br>Judge :<br>Puppo Of :<br>CaureLating :<br>CaureLating :<br>Orderal(Tany) : No Orders<br>Ned Heating :<br>Remarks | Entries Not Completed 4804 202 5006 ch Coursent Request Document Request Document Request Document Request Document Request Document Request Document Request |

# **CASES (BACKLOG)**

#### CASE NO. UPDATE Case Number Update Home Daily Constitution C Case Number Case Number\* Temporary Number 2019 Selant Cases (BacKog) C H Cases (BacKog) C H C Case (BacKog) C H C Case (BacKog) C H C C Case (BacKog) C H C Case (BacKog) C H C Case (BacKog) C H C Ca

By providing Temporary Case No. & year of a case, an authorized officer can change the basic details of a case. i.e., Case Type, Case No., and Case Year (which cannot be altered through *Case Edit.* 

# **COURT PROCEEDINGS (BACKLOG)**

|                     |   | Court Proceedin           | gs                        |     |                               |                       |                   |                                        |
|---------------------|---|---------------------------|---------------------------|-----|-------------------------------|-----------------------|-------------------|----------------------------------------|
| # Home              |   |                           |                           |     |                               |                       |                   |                                        |
| Daily Constitution  | < | Case Number*              | WPC>Writ Petition (Civil) | ▼ 1 | 2019                          | Get                   | Add Proceedings   |                                        |
| Cause Lists         | < | Date*                     | date                      |     |                               |                       | Case Details      |                                        |
| Weekly Cause Lists  | < | Law Officer*              | Select                    | Ŧ   | Currently No Status available | •                     | ouse betuils      |                                        |
| III Cases           | < | Today's Action*           | Select                    |     | Case Filed By:Party           | Case Status: Disposed | Department: Taxes | Primary Respondent: Office-Designation |
| III Cases (Backlog) | < |                           |                           |     |                               |                       |                   |                                        |
| III General Index   | < | Proceeding*               |                           | *   |                               |                       |                   |                                        |
| D Upload Documents  |   | Orders(if any)            | No Orders                 | *   |                               |                       |                   |                                        |
| 🗠 Reports           | < | Next Hearing<br>Date      | date                      |     |                               |                       |                   |                                        |
| 🖀 HR Management     | < | Summary of<br>Proceedings |                           |     |                               |                       |                   |                                        |
| New Upload Docs     | < |                           | submit                    |     |                               |                       |                   |                                        |
| Masters             | < |                           |                           |     |                               |                       |                   |                                        |
| Administrative      | < |                           |                           |     |                               |                       |                   |                                        |
|                     |   |                           |                           |     |                               |                       |                   |                                        |

If the posting date of a case is not automatically updated in MISAGO by way of data received from the Hon'ble High Court, the *court proceedings* in r/o the case for the date cannot be updated through CASES  $\rightarrow$  COURT PROCEEDINGS. In such instance this module can be made use of.

|                     |   | saugo | and botano                     |                              |                                                |                           |              |         |
|---------------------|---|-------|--------------------------------|------------------------------|------------------------------------------------|---------------------------|--------------|---------|
| Mi Home             |   |       |                                |                              |                                                |                           |              |         |
| Daily Constitution  | < | Cas   | se Number <sup>*</sup>         | WPC                          | ▼ 1 2019                                       | A                         | dd Judgement |         |
| Cause Lists         | < |       |                                |                              |                                                |                           |              |         |
| Weekly Cause Lists  | < |       |                                | First Petitioner:            | CORBEL PREJ AMINATED BOARDS INDIA (P) LTD. M/S | Section/Seat:             | K/3          | 1       |
| III Cases           | < |       |                                |                              |                                                |                           |              | Case    |
| III Cases (Backlog) | < |       | Judgement Date*                | Judgement Request Date*      | Judgement Received Date*                       | Judgement Nature*         | Remarks      | Restore |
| E General Index     | ¢ |       | 01/03/2019                     | 01/05/2019                   | 01/22/2019                                     | Disposed <b>v</b>         | test         | 1 -     |
| Upload Documents    |   |       | Received By Under<br>Secretary | Legal Opinion Required       | Received at section                            | Received By Assistant     |              |         |
| ∠ Reports           | < |       | 01/23/2019                     | YES                          | 01/25/2019                                     | 01/25/2019                |              |         |
| HR Management       | < |       | Date Of Submission to GP       | Law Officer                  | Date of return by GP                           | Return with legal openion |              |         |
| New Upload Docs     | < |       | 01/26/2019                     | Hanilkumar M.H(Special Gov 🔻 | mm/dd/yyyy                                     | NO                        |              |         |
| Masters             | < |       | Date of submission to GP       | Law Officer                  | Date of return by GP                           |                           | _            |         |
| Administrative      | < |       | mm/dd/yyyy                     | Select Law Officer *         | mm/dd/yyyy                                     |                           |              |         |
|                     |   |       | United                         |                              |                                                |                           |              |         |

# HIDCEMENT DETAILS

The details of Judgment in a disposed case, as well as its flow within the office can be recorded through this module. Disposal date, Date of filing copy application (Judgment request date) and Nature of Judgment can be marked by Assistant/S.O. concerned. Date of receipt of Judgement in the Office will be recorded by CL Section. If a case once disposed is restored, you can select Yes under Case Restore. On doing so provision to enter the details of recent Judgment will appear. Concerned officers at different levels can record the date of receipt of judgment, flow of file with Judgment for legal opinion, forwarding of Judgement to respondents, handing over of file with Judgment & Legal Opinion to section dealing filing of appeal or forwarding of file to Records section etc.

#### **REVISION (BACKLOG)**

| AGO Admin<br>Admin<br>• Online                   | Re | evision Details         |               |   |                         |      |         |        |      |   |  |
|--------------------------------------------------|----|-------------------------|---------------|---|-------------------------|------|---------|--------|------|---|--|
|                                                  |    |                         |               |   |                         |      | ]       |        |      |   |  |
| # Home                                           |    |                         | Revision year |   | 2019                    |      |         |        |      |   |  |
| Daily Constitution                               |    | Lower Court Number      | Select        | • |                         | 2019 |         |        |      |   |  |
| E Cause Lists                                    |    |                         |               |   |                         |      |         |        |      |   |  |
| Weekly Cause Lists <                             |    | Lower Court             |               |   | Filed Date              |      |         |        |      |   |  |
| III Cases <                                      |    | Department Initial Date |               |   | Final date              |      |         |        |      |   |  |
| III Cases (Backlog)                              |    | Verifing GP             | select        | Ŧ | To GP on                |      | Contion | Colori | Foot | 0 |  |
| ■ Case No Update                                 |    | Oninion of GP           |               |   | Return On               |      | 300001  | Select | Jul  | U |  |
| Proceedings(Backlog)                             |    | opinion of or           |               |   |                         |      |         |        |      |   |  |
| Judgement Details                                |    | To Be Verified By       | select        | • | Verified Date           |      |         |        |      |   |  |
| Revision(Backlog)                                |    |                         |               |   |                         |      |         |        |      |   |  |
| Q Find Revision(Backlog)                         |    | Approved                | Select        | • | Remarks                 |      |         |        |      |   |  |
| Filing(Backlog)                                  |    | Requesting Office       |               |   | Gazette Notification    |      |         |        |      |   |  |
| Record<br>Distruction(Backlog)                   |    | Cout Order No           |               | _ | Date<br>Cout Order Date |      |         |        |      |   |  |
| E Copy<br>Application(Backlog)                   |    |                         |               |   | Save                    |      |         |        |      |   |  |
| III General Index <                              |    |                         |               |   |                         |      |         |        |      |   |  |
| -                                                |    |                         |               |   |                         |      |         |        |      |   |  |
| Upload Documents<br>10.70.139.202/admin/dashboar | d  |                         |               |   |                         |      |         |        |      |   |  |

As and when a request from any Government Department/Officer is received in a Section the details pertaining to the request can be entered through this module by the Section Officer/Assistant concerned. The system will generate a unique Revision Number which has to be recorded in the Register maintained in the Section and also in the request document. The officers attending a revision should make relevant entries through this module. This will help to track the current status of the revision request at any point of time. As and when an appeal is filed resultant to a revision request, the appeal details are to be entered through *Revision Promote*.

#### **FIND REVISION**

| AGO Adm<br>Admin<br>• Online | in | Find Revisions          |                            |     |                              |            |         |       |      |   |   |
|------------------------------|----|-------------------------|----------------------------|-----|------------------------------|------------|---------|-------|------|---|---|
|                              |    | ]                       |                            |     |                              |            |         |       |      |   |   |
| # Home                       |    |                         | Revision Number* 3         |     | 2019                         |            |         |       |      |   |   |
| Daily Constitution           | <  | l                       |                            |     | Find                         |            |         |       |      |   |   |
| E Cause Lists                | <  |                         |                            |     |                              |            | 7       |       |      |   |   |
| Weekly Cause Lists           | <  | Lower Court Number      | TAVAT                      | T   | 31                           | 2014       |         |       |      |   |   |
| III Cases                    | <  |                         |                            |     |                              |            |         |       |      |   |   |
| III Cases (Backlog)          | <  | Lower Court             | KVAT/AIT& STAT, ADDL BE    | INC | Filed Date                   |            | Section | C(AR) | Seat | 3 | • |
| III General Index            | <  | Department Initial Date | 05-02-2019                 |     | Final date                   |            |         |       |      |   |   |
| D Upload Documents           |    | Verifing GP             | Unnikrishnan C.E           | ۲   | To GP on                     | 07-01-2019 |         |       |      |   |   |
| 🗠 Reports                    | <  | Opinion of GP           | Scope for Appeal           |     | Return On                    | 24-01-2019 |         |       |      |   |   |
| 🖀 HR Management              | <  | To Be Verified By       | K.K. Ravindranath          | Ŧ   | Verified Date                | 04-03-2019 |         |       |      |   |   |
| Masters                      | <  |                         |                            |     |                              |            |         |       |      |   |   |
| Administrative               | <  | Approved                | Yes                        | •   | Remarks                      |            |         |       |      |   |   |
|                              |    | Requesting Office       | Dy. COMM. OF LAW, EKM      |     | Gazette Notification<br>Date | 03-10-2018 |         |       |      |   |   |
|                              |    | Govt Order No           | G.O. (Rt)No. 1234/2017/Ret | v.  | Govt Order Date              | 04-01-2017 |         |       |      |   |   |
|                              |    |                         |                            |     | Update                       |            |         |       |      |   |   |
|                              |    |                         |                            |     |                              |            |         |       |      |   |   |

User can fetch the details of a revision by providing *Revision No.* & *Year* in the *Find Revision* module.

#### **FILING DETAILS**

| AGO Admin<br>Admin     |                                |                                |                            |                | AGO VM-2 |
|------------------------|--------------------------------|--------------------------------|----------------------------|----------------|----------|
|                        | Filing Details                 |                                |                            |                |          |
| # Home                 |                                |                                |                            |                |          |
| Daily Constitution <   | Case Number WPC                | • 2                            | 2019 GO                    | ADD NEW FILING |          |
| 🖬 Cause Lists 🔍        |                                |                                |                            |                |          |
| E Weekly Cause Lists < | Filed Item                     | Counter Affidavit of <u>R1</u> | Filing Nature<br>BenchMark | T              |          |
| III Cases <            | Law Officer                    | Asif M.A.(Special G            | Filing Returned            |                |          |
| III Cases (Backlog)    |                                |                                |                            |                |          |
| III General Index <    | Filing Date                    | 03-09-2019                     |                            |                |          |
| Dupload Documents      | HC Filed Date                  | 03-09-2019                     |                            |                |          |
| 🗠 Reports              | Copy to Respondent<br>Advocate | Yes 🔻                          |                            |                |          |
| 🖀 HR Management        | Remarks                        |                                |                            |                |          |
| New Upload Docs        |                                |                                |                            |                |          |
| Masters <              |                                |                                | Save                       |                |          |
| Administrative <       |                                |                                |                            |                |          |
|                        |                                |                                |                            |                |          |

S.O./Assistant can enter details of filed items in a case pertaining to his Section/Seat through this module.

#### **RECORD DESTRUCTION**

| cord Destruction |                                     |
|------------------|-------------------------------------|
|                  |                                     |
|                  |                                     |
| Case Number      | WPC V 1 2019 GO ADD NEW DESTRUCTION |
|                  |                                     |
| Destructed Item  | Entire File                         |
| Destructed Date  | 03-09-2019                          |
| Remarks          | Test Data                           |
|                  | Caus                                |
|                  | Save                                |

This module is intended for users from Records section. The details of files which are physically destructed are to be entered through this module.

# **COPY APPLICATION**

- Copy Application
- » Disposed Cases List
- » Copy Application

#### **DISPOSED CASE LIST (TO APPLY FOR C/C OF JUDGMENT)**

Once the *Court Proceedings* of a case is entered as 'Disposed', the Case status will change accordingly and the proceedings date will be recorded as Judgment date. Cases that are ready to apply for Certified copy of Judgment will be listed under COPY APPLICATION  $\rightarrow$  DISPOSED CASE LIST.

| Disposed          | Case Details List |                                       |            | B Dashboard > Cases |
|-------------------|-------------------|---------------------------------------|------------|---------------------|
| 10 Treco          | rds per page      |                                       |            | Search:             |
| SI.no             | * Case Number     | Respondent/Petitioner                 | Case Phase | Status              |
| 1                 | WPC 20011/2019    | CONTROLLER OF ENTRANCE EXAMINATIONS   | Disposed   | Copy Application    |
| 2                 | WPC 19410/2019    | Commissioner for Entrance Examination | Disposed   | Copy Application    |
| 3                 | WPC 19373/2019    | Commissioner for Entrance Examination | Disposed   | Copy Application    |
| 4                 | WPC 19373/2019    | Commissioner for Entrance Examination | Disposed   | Copy Application    |
| 5                 | WPC 27561/2019    | Secretary                             | Disposed   | Copy Application    |
| 6                 | WPC 7850/2019     | SECRETARY                             | Disposed   | Copy Application    |
| Showing 1 to 6 of | f 6 entries       |                                       |            | ← Previous 1 Next → |

User can select the respondent for whom the copy is applied, from the list of Respondents (list of appellants in case of State filed cases). Then he can mention number of copies of Judgment required.

Copy Application

| Case Details for:- WPC 7850/2019 |                                                            | Application Date:- 19-10-2019 |                              |  |
|----------------------------------|------------------------------------------------------------|-------------------------------|------------------------------|--|
| Document Type                    | Judgment                                                   | Available Documents           | Judgment dated on 18-10-2019 |  |
| For whom                         | R1 - HEALTH, SECRETARY, SECRETARIAT,<br>THIRUVANANTHAPURAM | × No. of Copies               | 1                            |  |
|                                  |                                                            | Add to List                   |                              |  |

ADD TO LIST and Print copy application. The date of generating Copy Application will be automatically recorded as 'HC request date' in the 'Judgment Details' window.

Unwanted applications can be deleted.

Once certified copy of the Judgment is applied through this module, the case number will be eliminated from the disposed cases list.

|            | Case Details for:- WPC 7850/2019 |                     |              |                     | Application   | Date:- 19-10-2019            |                   |                    |
|------------|----------------------------------|---------------------|--------------|---------------------|---------------|------------------------------|-------------------|--------------------|
|            | Document Type                    | Judgment            |              | Available Documents |               | Judgment dated on 18-10-2019 |                   |                    |
|            | For whom                         | Select Some Options |              | No. of Copies       |               |                              |                   |                    |
|            |                                  |                     | Add          | d to List           |               |                              | PRINT COPY APPLN. |                    |
| 10 🔻       | records per page                 |                     |              |                     |               | DELETE COPY APPLN.           | Search:           |                    |
| SI.No. 🔺   | Document                         |                     | lo whom      |                     | No. of copies | Adtion Print                 | t Copy            |                    |
| 1          | Judgment dated on 18-10-2019     |                     | Respondant-1 |                     | 1             | ×                            |                   |                    |
| howing 1 t | o 1 of 1 entries                 |                     |              |                     |               |                              | ← Previous        | Next $\rightarrow$ |

By clicking the Print copy button, user can generate Copy Application in the prescribed format.

| Alleri in Anno Mill.<br>Algebration for carbon or photomer region of discontantia.                                                                                                    |                                                 |
|----------------------------------------------------------------------------------------------------|-------------------------------------------------|
| No. The Departs Articles and Articles and Ar | APART for six \$44<br>matrix (set) of other \$4 |
| la.<br>Naga local no all ha spin i he increate rational moder                                                                                                    | ALC: NO 4 10                                    |
| 0         0x-1x         And of space         And of space         A                                                                                                    |                                                 |
|                                                                                                    | 010100                                          |
|                                                                                                    |                                                 |
|                                                                                                    |                                                 |
|                                                                                                    |                                                 |
|                                                                                                    |                                                 |
| hanting in but that its                                                                                                    | statistic 1,000                                 |
| Survey Taxe                                                                                                    |                                                 |

# COPY APPLICATION – (<u>DOCUMENTS OTHER THAN JUDGMENT</u> and FURTHER APPLICATION FOR JUDGMENT)

Through this a user can provide details of document of which certified copy is required, to whom it is intended and number of copies required.

| Manoj K N<br>Section Officer - T                                                                                             | Сору   | Application                  |                                   |                                                        |       |                     |                            |        |
|----------------------------------------------------------------------------------------------------|--------|------------------------------|-----------------------------------|--------------------------------------------------------|-------|---------------------|----------------------------|--------|
| Online     Home                                                                                                    | c      | Case Details for:- WPC 1/201 | 9                                 | Temp Case No:- 2019                                    | 00002 | 26 4                | application Date:- 03-09-2 | 2019   |
| E Daily Constitution <                                                                                                    |        | Document Type                | Interim Order                     | Ŧ                                                      | ]     | Available Documents | 01/08/2018                 |        |
| E Cause Lists                                                                                                    |        | To whom                      | R2 - STATE GOOL                   | DS & SERVICE TAX , DEPUTY *                            |       | No. of Copies       | 1                          |        |
| E Weekly Cause Lists                                                                                                    |        |                              | COMMISSIONER                      | (AFFERD), FRURNAD                                      |       |                     |                            |        |
| III Cases <                                                                                                    |        |                              | R1 - Test , Designa               | ation , Office                                         | iet   | Print Conv          |                            |        |
| III Cases (Backlog)                                                                                                    |        |                              | COMMISSIONER (<br>R3 - STATE GOOD | (APPEALS), PALAKKAD<br>DS & SERVICE TAX, STATE GOODS & |       |                     |                            |        |
| III General Index <                                                                                                    |        |                              | SERVICE TAX OFF                   | FICER , PALAKKAD                                       |       |                     |                            |        |
| E Copy Application                                                                                                    | SI.No. | Document                     |                                   | To whom                                                |       | No. of copies       |                            | Action |
| <ul> <li>» Disposed Cases List</li> <li>» Copy Application</li> <li>» Application Received</li> <li>» Reject List</li> </ul> |        |                              |                                   |                                                        |       |                     |                            |        |
| <ul> <li>Opinion On Judgement</li> <li>For Opinion from GP</li> </ul>                                                        |        |                              |                                   |                                                        |       |                     |                            |        |

On clicking the Add to List button, the entered details will be added to the list.

|   | -1 |   | 1 | /1 | ١л | - 1  |
|---|----|---|---|----|----|------|
| ~ | 0  | ~ |   |    |    | - t. |

| 0           |                             |        |                           |               |                              |                     |
|-------------|-----------------------------|--------|---------------------------|---------------|------------------------------|---------------------|
| Сору        | Application                 |        |                           |               |                              |                     |
| с           | ase Details for:- WPC 1/201 | 9      | Temp Case No:- 2019000026 |               | Application Date:- 03-09-201 | 19                  |
|             | Document Type               | Select | ▼ Availat                 | le Documents  |                              |                     |
|             | To whom                     | Select | No. of                    | Copies        |                              |                     |
|             |                             |        | Add to List Print Cop     | /             |                              |                     |
| 10 🔻        | records per page            |        |                           |               | Search                       | :                   |
| SI.No. 🔺    | Document                    | ¢      | To whom 0                 | No. of copies | ¢                            | Action              |
| 1           | 01/08/2018                  |        | Respondant-2              | 1             |                              | ×                   |
| Showing 1 t | o 1 of 1 entries            |        |                           |               |                              | ← Previous 1 Next → |

By clicking the Print copy button, user can generate Copy Application in the prescribed format.

| nerve plan com<br>Application for subsort ophication and documents<br>To<br>Top Topperior Registrate Remainses<br>Top Topperior Remainses<br>Top                                                                                                    | served for edge to a server and the edge to a server of the server. |
|----------------------------------------------------------------------------------------------------|---------------------------------------------------------------------|
| Bit         Gance No.         Softword af allignment         Propression<br>Propression<br>No. 1         Gance System         Bits. of<br>Discontinue         Bits. of<br>Discontinue         Bits. of Discontinue         Bits. of Discontinue         Bits. of Discontinue         Bits. of Discontinue         Bits. of Discontinue         Bits. of Discontinue         Bits. of Discontin         Bits. of Discontin | CRPF APPLICATION                                                    |
| Bantilla.Ne 18mi Bayat Spheriar 202                                                                                                    | DOVEMENT PLEASE                                                     |

User can download/print the copy application so generated and follow the existing procedure for filing copy application.

The copy application so generated can also be **forwarded online** to the CL section. The S.O./Assistant in CL Section can view a list of copy applications from various sections. They can take printout of the same and submit to the H.C.

# **COPY APPLICATION MODULE FOR CL SECTION**

# **COPY APPLICATION STATUS ENTRY**

| Bibish P B<br>Section Officer - CL                                                    | Copy Application Detai | ls               |            | 🏶 Dashboard > Cases |
|---------------------------------------------------------------------------------------|------------------------|------------------|------------|---------------------|
| Online     Home                                                                       |                        | Case Number      | WPC 1/2019 |                     |
| Daily Constitution                                                                    |                        | Recieved Items   | 01/08/2018 |                     |
| 🖬 Cause Lists 🧹                                                                       |                        | Copy Recieved On | 03-09-2019 |                     |
| E Weekly Cause Lists <                                                                |                        | Rejected From HC | Select *   |                     |
| III Cases <                                                                           |                        | Matter           |            |                     |
| Cases (Backlog)                                                                       |                        |                  |            |                     |
| Copy Application                                                                      |                        |                  | Save       |                     |
| <ul> <li>» Send to HC</li> <li>» Received from HC</li> <li>» Rejected List</li> </ul> |                        |                  |            |                     |
| Adminstrative <                                                                       |                        |                  |            |                     |

| MISAGO                                                      |                | Management Inform   | ation System For Advocate Gener | ral Office   | 💄 Bibish P B 🔸      |
|-------------------------------------------------------------|----------------|---------------------|---------------------------------|--------------|---------------------|
|                                                             |                |                     |                                 |              | AGO VM-2            |
| Bibish P B                                                  | Сору Ар        | B Dashboard > Cases |                                 |              |                     |
| Section Officer - CL  Online                                | 10 ▼ re        | cords per page      |                                 |              | Search:             |
| # Home                                                      | SI.no          | Case Number         | + Section                       | Date Applied | ♦ Action ♦          |
| E Daily Constitution <                                      | 1              | WA 2409/2018        | WRIT APPEAL                     | 08-07-2019   | Process             |
| E Cause Lists <                                             | 2              | WPC 1/2019          | OP SECTION K                    | 03-09-2019   | Process             |
| E Weekly Cause Lists <                                      | 3              | WPC 2/2019          | OP SECTION Y                    | 03-09-2019   | Process             |
| III Cases <                                                 | 4              | WPC 5147/2019       | OP SECTION B                    | 10-07-2019   | Process             |
| III Cases (Backlog)                                         | 5              | OAEKM 344/2019      | A SECTION                       | 21-08-2019   | Process             |
| III General Index 、                                         | 6              | OAEKM 2404/2018     | A SECTION                       | 03-08-2019   | Process             |
| Copy Application ~                                          | Showing 1 to 6 | of C antrian        |                                 |              | Descione 21 Mark    |
| » Send to HC                                                | Showing 1 to e | o or o entries      |                                 |              | ← Prévious 1 Next → |
| <ul> <li>Received from HC</li> <li>Rejected List</li> </ul> |                |                     |                                 |              |                     |

On receipt of certified copy of the document requested, CL section can record the date of receipt and forward the documents (hard copy) to concerned Section/ officer

The receipt of Judgment from the H.C. in the C.L. Section and its flow till it is forwarded to respondents concerned (with legal opinion if required) and the file is sent to Records / Appeal section can be recorded by the officers at different levels based on their role. i.e., the Assistant on submitting a file with Judgment to a G.P. can record the date of submission and name of G.P. to whom it is submitted for opinion. The G.P. can record the date of return. Assistant can record date of receipt of file and the fact that whether it is returned with opinion or not. If returned without opinion, date of resubmission and so on.

#### **COPY APPLICATION – REJECTED – ENTRY BY CL SECTION**

. In case of rejection of application by the Court Registry, CL section will record the details of rejection and concerned S.O./Assistant can view the same. The reason for rejection may be *major* or *minor*. In case rejection due to major reason, Concerned Assistant/S.O. has to apply afresh for the required document. In case of minor defects, the hard copy of copy application received back from Hon'ble High Court will be returned to the Section concerned by the CL section, to cure and resubmit. In such case the date of receipt, resubmission etc. need to be recorded by officers concerned.

|                                                             |   | AGO VM-2                |                     |                    |  |
|-------------------------------------------------------------|---|-------------------------|---------------------|--------------------|--|
| Bibish P B                                                  |   | Copy Application Detail | 🍘 Dashboard > Cases |                    |  |
| Online                                                      |   |                         |                     |                    |  |
| # Home                                                      |   |                         | Case Number         | WPC 1/2019         |  |
| • Home                                                      |   |                         |                     |                    |  |
| Daily Constitution                                          | < |                         | Recieved Items      | 01/08/2018         |  |
| 🖺 Cause Lists                                               | < |                         | Copy Recieved On    |                    |  |
| E Weekly Cause Lists                                        | < |                         | Rejected From HC    | Yes 🔻              |  |
| III Cases                                                   | < |                         | Mark Rejection Mode | Minor 🔻            |  |
| III Cases (Backlog)                                         | < |                         | Matter              |                    |  |
| III General Index                                           | < |                         | indito:             | Not signed by G.P. |  |
| E Copy Application                                          | ~ |                         |                     | Save               |  |
| » Send to HC                                                |   |                         |                     |                    |  |
| <ul> <li>Received from HC</li> <li>Rejected List</li> </ul> |   |                         |                     |                    |  |
| Adminstrative                                               | < |                         |                     |                    |  |

COPY APPLICATION for documents other than Judgment and also for additional Judgments can be made through this module.

## **COMMUNICATION MODULE**

|   | Communication Module $^{\vee}$ |  |
|---|--------------------------------|--|
| * | Document Request               |  |
| » | GP's Request                   |  |
| * | Document Recieved              |  |
| » | Approved                       |  |
| * | Returned                       |  |
| » | References                     |  |

#### **DOCUMENT REQUEST**

Designated officer can prepare templates for general purpose communications (like case status intimation, C.A. forwarding, Seeking instructions, Judgment forwarding etc.). Other users can use the predefined templates. User can generate general purpose communications. For this select the COMMUNICATION MODULE  $\rightarrow$  DOCUMENT REQUEST and type the *case number* in which communication has to be sent.

| Document Request |             |     |         |      |   | Bashboard > Request |
|------------------|-------------|-----|---------|------|---|---------------------|
|                  | Case Number | WPC | • 27799 | 2019 | 0 |                     |
|                  |             |     |         |      |   |                     |

Select the required communication document type (template), to whom it is intended, Expected date of return (if applicable) & Priority. List of Reference document numbers will be available once entered on receipt of communication from outside office. User can also add new references by clicking <u>Add.</u> Predefined text will appear in the Subject & Document Text field. User can modify it, add more sentences or remove existing text.

| Case Details for:- WPC 27798 | 2213 •                                                                                                    |
|------------------------------|----------------------------------------------------------------------------------------------------|
| Documenter                   | COUNTRATION? • Franklink Is-sure                                                                                                    |
| 14 M                         | Inel fore Gates                                                                                                    |
| Cropy To                     | Net Site Office                                                                                                    |
| Return (selar                | Park Iong Y                                                                                                    |
| References 🔐                 | Jand Inte Cates                                                                                                    |
| Document Bulgeof             | MPC 277902011 frei 19 MMB BHBU lation the Horlis High Cault of Keells-Churler Melant-Prevanting for signature - Reg                                                                                                    |
|                              |                                                                                                    |
| Desument Text                | 8++++ H D B @  8 X / 8 8 8   + - 6 # (# #- 8 8 + 0 0 0 = + 4                                                                                                    |
|                              | ■ 2 至 5 × 4*(4* 5 次 12) (1 4 19 第) 医 東 東 単 4 1 10 (1 19 10 第) 単 10 単 10 単 10 単 10 4 0<br>Refer = 1 Refer = 1 Ref = 1 Ref = 12 (2 19 10)                                                                                                    |
|                              | Passe why to be grow, Gurler officed studies in the asserver of facts is exceed. File separat capite of the same may be valued to this office after proper absorber, at the assist, the assist. The manufacts studies used for proper absorber to the same may be value for proper absorber to the same may be value for proper absorber to the |
|                              | 4. Reparately social adviced officer variables the last driving Section yrap, Sr. at hole mans, 35/99, app, pass of valuence at the approximation and in the approximation and in the approximation and in the approximation and in the approximation and in the approximation and in the approximation approximation and in the approximation approximation and in the approximation and in the approximation approximation approximation and in the approximation and in the approximation approximation approximation and in the approximation approximation approximation approximation approximation approximation approximation approximation approximation and in the approximation approximation appr   |
|                              | Expendique Australie L. Belgnation and Rene of the Department Office regis to their if the influence of their segment to come of their interest is appropriate to the ansign of reported in the come (ing). Moreover, and the appropriate and their interest of the appropriate to the come of appropriate and their interest of the appropriate and their interest of the appropriate and their interest of the appropriate and their interest of the appropriate and their interest of the appropriate and their interest of the appropriate and their interest of the appropriate and their interest of the appropriate and their interest of the appropriate and the appropriate and the appropression and the appropriate and the appropriate and the approprise     |
|                              |                                                                                                    |
| No. No.                      |                                                                                                    |
|                              |                                                                                                    |

The module is designed to submit the generated draft communication online to higher-ups for approval. You can type notes to communicate with higher officers in the field; Notes.

|                            | Notes          |                   |            |                     |             | /          |  |  |  |
|----------------------------|----------------|-------------------|------------|---------------------|-------------|------------|--|--|--|
|                            | Ganerale       |                   |            |                     |             |            |  |  |  |
| 10 Tecords per page        |                |                   |            |                     |             | Search:    |  |  |  |
| 8LNo.                      | Case No        | Document          | Letter No. | Request Date        | Priority 0  | Action     |  |  |  |
| 1                          | WPC 27799/2019 | COUNTER AFFIDAVIT | 2019000021 | 2019-10-19 16:29:20 | Very Urgent | 2084       |  |  |  |
| Rowing 1 to 1 of 1 entries |                |                   |            | EDI                 | I DEL       | PRINI/VIEW |  |  |  |

After completing the required works, click on the *Generate* button.

The document generated will be listed below. User can Edit, Delete, Print/Preview or Forward (to higher-ups) the draft letter by selecting the required icon under 'Action' on the right end.

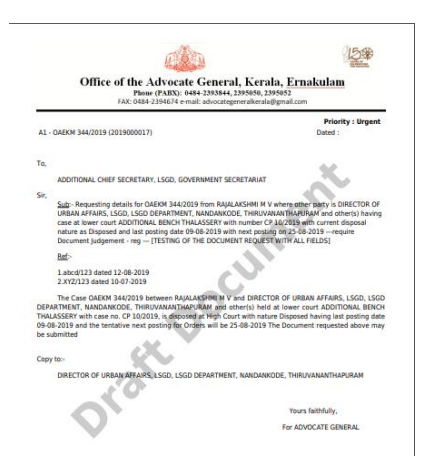

|        | Request Forward |                                                                           | × |  |
|--------|-----------------|---------------------------------------------------------------------------|---|--|
|        | Forward To      | Section Officer (HG) - Z                                                  | • |  |
| ment R |                 | Section Officer (HG) - Z<br>Under Secretary - IX<br>Deputy Secretary - IV |   |  |
|        |                 |                                                                           |   |  |

Document once forwarded by an Assistant will be available for perusal to his reporting officer (say S.O./ Under Secretary) to whom it was forwarded by the Assistant. The supervisory officer can peruse the same, make any changes, if required and forward the same to his reporting officer, online.

The Under Secretary : can make modifications if necessary, approve the draft and return the approved communication to concerned S.O./ Assistant. He can also return the draft without approval by noting the reason for return or forward the draft to his higher-ups, if approval at a higher level is felt necessary. The draft once approved will be as shown below.

| FAX: 0484-2394674 e-mail: adv                                                                                                    | ocategeneralkerala@gmail.com                                                                                              |
|----------------------------------------------------------------------------------------------------|----------------------------------------------------------------------------------------------------|
| 1 - OAEKM 324/2019(2019000024)                                                                                                    | Priority : Very Urgent<br>Dated : 05-09-2019                                                                              |
|                                                                                                    |                                                                                                    |
| DIRECTOR, SCHEDULED CASTE/SCHEDULED TRIBE<br>DEVELOPMENT, AYYANKALI BHAVAN, KANAKANAGA                                                                   | DEVELOPMENT, DIRECTORATE OF SCHEDULED CASTE<br>AR, KAWDIAR, THIRUVANANTHAPURAM                                            |
| r,<br>Sub:- The OAEKM 324/2019 filed by RAHMATH C H<br>JUDICIAL MAGISTRATE COURT THIRUVANANTHAPU                                                         | against challenging Order of ADDITIONAL CHIEF<br>RAM in CP 12/2018 S.O. Edited. Approved by US                            |
| Ref:-                                                                                                    |                                                                                                    |
| 1.abcd/asddffffg dated 21-08-2019<br>2.AddedThrugh/CommunicationModule/Reference of                                                                      | dated 22-08-2019                                                                                                    |
| The OAEKM 324/2019 filed by RAHMATH C H aga<br>AGISTRATE COURT THIRUVANANTHAPURAM in CP 12/2<br>is to be filed on or before 27-08-2019 S.O Edited. Appro | inst challenging Order of ADDITIONAL CHIEF JUDICIAL<br>2018 has been Disposed on 20-08-2019. Appeal if any<br>wed by US 4 |
| py to:-                                                                                                    |                                                                                                    |
| PRINCIPAL SECRETARY, SCHEDULED CASTE/SCHED<br>THIRUVANANTHAPURAM                                                                                         | ULED TRIBE DEVELOPMENT, SECRETARIAT,                                                                                      |
|                                                                                                    | Yours faithfully,                                                                                                    |
|                                                                                                    | Sd/-                                                                                                    |
|                                                                                                    | ANITHA PETER (353803)<br>Under Secretary - IV                                                                             |
|                                                                                                    | Phone : 4842395050                                                                                                    |
|                                                                                                    | For ADVOCATE GENERAL                                                                                                    |

#### **APPROVED**

Section Officer/ Assistant can view the list of approved communications through **Communication module**  $\rightarrow$  **Approved** and fetch the required communication. Printout of the same can be made and used for the time being.

Provision to forward the approved letter online to the intended office(s) will be incorporated as and when MISAGO becomes a web Application.

#### **RETURNED**

Section Officer/ Assistant can view the list of communications returned without approval through **Communication module**  $\rightarrow$  **Returned** and fetch the required communication. Notes of the officer on returning the document may be perused. After complying the directions, the same communication can be resubmitted.

#### **REFERENCES**

Users can record the details of communications (Letter No., date, from whom etc) received from respondent officers in a case through this module. The entries so made will be available in the list of references as and when attempting to generate a communication in the said case, through *Document Request*.

# **GENERAL INDEX**

#### **GENERAL SEARCH**

| General                    | General Search                     |                      |           |          |          |             |                           |        |                            |                             |                 |                                          |               |                |
|----------------------------|------------------------------------|----------------------|-----------|----------|----------|-------------|---------------------------|--------|----------------------------|-----------------------------|-----------------|------------------------------------------|---------------|----------------|
| From Date                  |                                    |                      |           |          |          | To Date     | To Date                   |        |                            |                             |                 |                                          |               |                |
| Department:                |                                    |                      | Select D  | epartmmt | ٣        | Case Ph     | ase:                      | Select | t Case Stage 🔻             |                             |                 |                                          |               |                |
| Bubject:                   |                                    |                      | Select Se | ubject   |          | Bub Cat     | agory:                    | Select | t Subcategory              |                             |                 |                                          |               |                |
| District:Select District 🔻 |                                    |                      | Case Ca   | degory:  | Select   | t Case Type |                           |        |                            |                             |                 |                                          |               |                |
| Section: F                 |                                    |                      |           |          | Sumt     |             |                           |        |                            |                             |                 |                                          |               |                |
| 10 Trecords per page       |                                    |                      |           |          |          |             |                           |        |                            |                             |                 | Sec                                      | Irch: Pending |                |
| * ,                        | Case Number                        | Temp Number          |           | Stage    | Section/ | leat        | Department                |        | 8ubject                    | Appellant                   |                 | Gist                                     |               | Initiated Date |
| 33327                      | ZWPC 207/2015                      |                      |           | Pending  | F/4      |             |                           |        | Police                     | JOSEPH P.D.                 |                 | PIL-Budget presentation in Leg. Assembly |               | 22-05-2015     |
| 33238                      | WPCR 134/2009                      |                      |           | Pending  | E/4      |             | Police Dept               |        | Habeas Corpus              | SRUTHI                      |                 | Gunda act - Det Santhosh                 |               | 24-03-2009     |
| 33168                      | WPC 15755/2003                     |                      |           | Pending  | F/2      |             | PWD                       |        | Public Works               | BALAN A AND ANR             |                 |                                          |               | 22-05-2003     |
| 32967                      | WPC 20118/2003                     |                      |           | Pending  | F/1      |             | Labour and Rehabilitation |        | Labour                     | RETHNAMMA C                 |                 | Labour Dept.                             |               | 25-06-2003     |
| 32890                      | WPC 22150/2003                     |                      |           | Pending  | F/3      |             | General Education         |        | Higher Secondary Education | MOHAMMEDKUTTY C P           |                 | KER_HSS                                  |               | 10-07-2003     |
| 32854                      | WPC 23140/2003                     |                      |           | Pending  | F/2      |             | PWD                       |        | Public Works               | ALAVI C K                   |                 |                                          |               | 18-07-2003     |
| 32806                      | WPC 24346/2003                     |                      |           | Pending  | F/3      |             | Police Dept               |        | CBI enquiry                | FORUM FOR PROTECTION OF HUM | AN RIGHTS & ANR | PIL - Marad - Today -                    |               | 30-07-2003     |
| 32787                      | WPC 24828/2003                     |                      |           | Pending  | F/3      |             | General Education         |        | General Education          | MEENA S DR.                 |                 | KER- SCERT- service                      |               | 04-08-2003     |
| 32722                      | WPC 26497/2003                     |                      |           | Pending  | F/3      |             | Revenue                   |        | Revenue                    | BALAKRISHNAN NAIR P         |                 |                                          |               | 18-08-2003     |
| 32711                      | WPC 26864/2003                     |                      |           | Pending  | F/3      |             |                           |        | Miscellaneous              | ABDUL NAZAR K P             |                 | HSS - service                            |               | 21-08-2003     |
| Showing 1 to               | 10 of 3,102 entries (filtered from | 33,327 total entries | 2)        |          |          |             |                           |        |                            |                             |                 | - Previou                                | 1 2 3         | 4 5 Next→      |

This is intended for users to <u>view</u> a list of cases filtered by setting required criteria. Any combination can be set as filter.

#### **SEARCH BY PARTY**

| Pa  | Party Search                    |              |             |            |              |                            |                   |                   |                   |                |                 |  |
|-----|---------------------------------|--------------|-------------|------------|--------------|----------------------------|-------------------|-------------------|-------------------|----------------|-----------------|--|
|     |                                 |              |             |            |              |                            |                   |                   |                   |                |                 |  |
| Ent | Enter Party Name:               |              | AJITH       |            |              |                            |                   |                   |                   |                |                 |  |
| Fro | From Date                       |              | 01-Sep-201  | 9          | To Date      | To Date 05-Sep-2019 Search |                   |                   |                   |                |                 |  |
| 1   | 10 v records per page Search.   |              |             |            |              |                            |                   |                   |                   |                |                 |  |
|     | Sr No 🔺 Case Number Temp Number |              | Temp Number | Stage      | Section/Seat | Department                 | Subject           | Appellant         | Gist              | Initiated Date |                 |  |
|     | 1                               | WPC 243      | 90/2019     | 2019032993 | Admission    | N/0                        | Home              | Police Protection | RAJITHA           |                | 04-09-2019      |  |
|     | 2                               | WPC 243      | 57/2019     | 2019032843 | Admission    | B/0                        | Revenue           | Land Tax          | SAJITHA T M       |                | 04-09-2019      |  |
|     | 3                               | WPC 243      | 52/2019     | 2019033051 | Admission    | F/0                        | General Education | KER               | SAJITH KUAMR P.B. |                | 04-09-2019      |  |
|     | 4                               | WPC 237      | 62/2019     | 2019032206 | Admission    | B/2                        | Revenue           | Land matters      | AJITH KUMAR       |                | 02-09-2019      |  |
| s   | howing 1 t                      | o 4 of 4 ent | tries       |            |              |                            |                   |                   |                   | ← Pr           | evious 1 Next → |  |
|     |                                 |              |             |            |              |                            |                   |                   |                   |                |                 |  |

Help user to search <u>numbered cases</u> by means of name of appellant. Cases with searched text matches exact or a part of the appellant name will be listed. Type the Party Name in BOLD letters.

#### **SEARCH BY PARTY-Non Promote**

| F                            | Party Search (Non Promoted Cases) |                  |             |           |              |                    |               |                        |                            |                   |  |  |
|------------------------------|-----------------------------------|------------------|-------------|-----------|--------------|--------------------|---------------|------------------------|----------------------------|-------------------|--|--|
|                              | Entre Parts Marrie A 1974         |                  |             |           |              |                    |               |                        |                            |                   |  |  |
| En                           | ter Party N                       | ame: AJITH       |             |           |              |                    |               |                        |                            |                   |  |  |
| Fre                          | om Date                           | 01-Se            | p-2019      | To Date   | 05-Sep-2019  | 05-Sep-2019 Search |               |                        |                            |                   |  |  |
| 10 V records per page Search |                                   |                  |             |           |              |                    |               |                        |                            |                   |  |  |
|                              | Sr No Case Numb                   |                  | Temp Number | Stage     | Section/Seat | Department         | Subject       | Appellant              | Gist                       | Initiated<br>Date |  |  |
|                              | 1                                 | CRA 0/2019       | 2019032578  | Admission | J/0          | Home               | Criminal Case | AJITH @ AJITH<br>KUMAR |                            | 03-09-2019        |  |  |
| 2 CRRP 0/20                  |                                   | CRRP 0/2019      | 2019032480  | Admission | V/0          | Home               | Criminal Case | SAJITH.C.S             | CRA 210/2017 ST<br>32/2006 | 02-09-2019        |  |  |
|                              | Showing 1 to                      | o 2 of 2 entries |             |           |              |                    |               |                        | ← Previous                 | 1 Next →          |  |  |
|                              |                                   |                  |             |           |              |                    |               |                        |                            |                   |  |  |

Help user to search <u>unnumbered cases</u> by means of name of appellant. Cases with searched text matches exact or a part of the appellant name will be listed. Type the Party Name in BOLD letters.

#### **SEARCH BY PARTY ADV.**

| Party Advo         | ocate Search   |             |                       |              |                         |                              |                        |                             |                |
|--------------------|----------------|-------------|-----------------------|--------------|-------------------------|------------------------------|------------------------|-----------------------------|----------------|
| Enter Party A      | dvocate        |             | UITH .                |              |                         |                              |                        |                             |                |
| 11011-0410         |                |             | 01-Aug-2019<br>Search | To Date      | 05-Sep-2019             |                              |                        |                             |                |
| 10 V record        | is per page    |             |                       |              |                         |                              |                        | Search:                     |                |
| 8r No 🔺            | Case Number    | Temp Number | Stage                 | Section/Seat | Department              | Bubjeot                      | Appellant              | Party Advocate              | Initiated Date |
| 1                  | CRA 405/2017   | 2019029265  | Admission             | 3/1          | Vigilance               | Prevention of Corruption Act | RAJAN V K DR.          | SASTHAMANGALAM S.AJITHKUMAR | 06-08-2019     |
| 2                  | CRMC 5553/2019 | 2019029005  | Admission             | V/3          | Home                    | Criminal Case                | NEELAKANTA IYER R.     | SASTHAMANGALAM S AJITHKUMAR | 05-08-2019     |
| 3                  | WPC 24313/2019 | 2019033089  | Admission             | Y/0          | PWD                     | Public Works                 | MANDJ ANTONY           | AJITH KUMAR J S             | 04-09-2019     |
| 4                  | WPC 24177/2019 | 2019032572  | Admission             | N/3          | Home                    | Police Protection            | ASHRAF.N.M             | AJITH PRAKASH C.S.          | 03-09-2019     |
| 5                  | WPC 24139/2019 | 2019032486  | Admission             | HID          | Legal Metrology         | Legal Metrology              | SURESHBABU.A.B         | AJITH PRAKASH C.S.          | 02-09-2019     |
| 6                  | WPC 24118/2019 | 2019032608  | Admission             | B/4          | Revenue                 | Land matters                 | SUDHAKARAN NAIR. T. K. | AJITHKUMAR D                | 03-09-2019     |
| 7                  | WPC 23682/2019 | 2019032147  | Admission             | un           | Revenue                 | Autonomous Body              | KHADIJA BEEVI.M.A      | AJITH PRAKASH C.S.          | 30-08-2019     |
| 8                  | WPC 23633/2019 | 2019031967  | Admission             | Y/2          | Registration Department | Stamp Act                    | BALRAJ APPU PISHARODI  | AJITH KUMAR T.K.            | 30-08-2019     |
| 9                  | WPC 23402/2019 | 2019031795  | Admission             | U/3          | Taxes                   | Autonomous Body              | SAJEEV.T               | AJITH PRAKASH.C.S           | 29-08-2019     |
| 10                 | WPC 23356/2019 | 2019031602  | Admission             | Y/3          | PWD                     | Public Works                 | BALUKRISHNA M B        | AJITHKRISHNAN               | 27-08-2019     |
| Showing 1 to 10 of | 28 entries     |             |                       |              |                         |                              |                        | - Previous 1                | 2 3 Next→      |

Help user to search <u>numbered cases</u> by means of name of appellant's Counsel. Cases with searched text matches exact or a part of the counsel's name will be listed. Type the key word to search in BOLD letters.

#### **SEARCH BY PARTY ADV. – NON PROMOTE**

| Ρ          | arty Adv                      | ocate Sea      | rch (N          | Ion Promoted Ca | ases)     |              |                 |                 |                                                                                               |                                |                   |
|------------|-------------------------------|----------------|-----------------|-----------------|-----------|--------------|-----------------|-----------------|-----------------------------------------------------------------------------------------------|--------------------------------|-------------------|
| Ent<br>Nat | er Party Adv<br>ne:<br>m Date | ocate          | AJITH<br>01-Sep | -2019           | To Date   |              | 05-Sep-2019     | Search          |                                                                                               |                                |                   |
|            | 10 <b>V</b> re                | cords per page |                 |                 |           |              |                 |                 | Search                                                                                        | :                              |                   |
|            | Sr No                         | Case Number    |                 | Temp Number     | Stage     | Section/Seat | Department      | Subject         | Appellant                                                                                     | Party Advocate                 | Initiated<br>Date |
|            | 1                             | CRMC 0/2019    |                 | 2019032490      | Admission | V/0          | Home            | Criminal Case   | VINU KUMAR R                                                                                  | AJITH PRAKASH C S              | 02-09-<br>2019    |
|            | 2                             | CRMC 0/2019    |                 | 2019032489      | Admission | V/0          | Home            | Criminal Case   | VINU KUMAR.R                                                                                  | AJITH PRAKASH<br>C.S.          | 02-09-<br>2019    |
|            | 3                             | WPC 0/2019     |                 | 2019033250      | Admission | U/0          | Water Resources | Water Resources | JOY JOSEPH                                                                                    | SASTHAMANGALAM<br>S.AJITHKUMAR | 05-09-<br>2019    |
|            | 4                             | WPC 0/2019     |                 | 2019033192      | Admission | B/0          | Revenue         | Land matters    | PARINEE DEVELOPERS & PROJECTS<br>PVT. LTD. REP. BY ITS MANAGING<br>DIRECTOR, MR. CHARLES JOSE | AJITHKUMAR T.K.                | 05-09-<br>2019    |
| S          | ihowing 1 to 4                | of 4 entries   |                 |                 |           |              |                 |                 |                                                                                               | - Previous 1                   | Next 🛶            |

Help user to search <u>unnumbered cases</u> by means of name of appellant's counsel. Cases with searched text matches exact or a part of the Counsel's name will be listed. Type the search text in BOLD letters.

#### **SEARCH BY GIST.**

| r Gist: |                                                                 | KOCHI METRO                                                                |                                                                   |                                                             |                                             |                                                                     |                                                       |                                                            |                                                                               |
|---------|-----------------------------------------------------------------|----------------------------------------------------------------------------|-------------------------------------------------------------------|-------------------------------------------------------------|---------------------------------------------|---------------------------------------------------------------------|-------------------------------------------------------|------------------------------------------------------------|-------------------------------------------------------------------------------|
| m Date  |                                                                 | 01-May-2019                                                                |                                                                   | To Date                                                     | 05-Sep-2019                                 | Search                                                              |                                                       |                                                            |                                                                               |
|         |                                                                 |                                                                            |                                                                   |                                                             |                                             |                                                                     |                                                       |                                                            |                                                                               |
|         | sources par a sage                                              |                                                                            |                                                                   |                                                             |                                             |                                                                     |                                                       |                                                            |                                                                               |
| u v re  | cords per page                                                  |                                                                            |                                                                   |                                                             |                                             |                                                                     |                                                       | Search:                                                    |                                                                               |
| ir No ▲ | Case Number                                                     | Temp Number                                                                | Stage                                                             | Section/Seat                                                | Department                                  | Subject                                                             | Appellant                                             | Gist                                                       | Initiated Date                                                                |
| ir No 🔺 | Case Number                                                     | Temp Number<br>2019023093                                                  | Stage<br>Admission                                                | Section/Seat                                                | Department<br>Revenue                       | Subject<br>Land Acquisition                                         | Appellant<br>V J MATHEW                               | Gist<br>KOCHI METRO-SEEMATTI                               | Initiated Date                                                                |
| ir No 🔺 | Case Number<br>LAA 107/2019<br>WPC 24173/2019                   | Temp Number           2019023093           2019032538                      | Stage<br>Admission<br>Admission                                   | Section/Seat                                                | Department<br>Revenue<br>Revenue            | Subject<br>Land Acqisition<br>Land Acqisition                       | Appellant<br>V J MATHEW<br>MEENAKSHI S                | Gist<br>KOCHI METRO-SEEMATTI<br>KOCHI METRO                | Initiated Date<br>25-08-2019<br>03-09-2019                                    |
| r No 🔺  | Case Number<br>LAA 107/2019<br>WPC 24173/2019<br>WPC 19709/2019 | Temp Number           2019023093           2019032538           2019026382 | Stage           Admission           Admission           Admission | Section/Seat           LAA(D)/3           B/3           B/3 | Department<br>Revenue<br>Revenue<br>Revenue | Subject<br>Land Acquisition<br>Land Acquisition<br>Land Acquisition | Appellant<br>V J MATHEW<br>MEENAKSHI S<br>FRANCIS,M,J | Gist<br>KOCHI METRO-SEEMATTI<br>KOCHI METRO<br>Kochi Metro | Initiated Date           25-08-2019           03-09-2019           17-07-2019 |

Key words to identify a case easily can be given as *Gist* during Case Entry or through Case Edit on a later stage. Cases with similar text in Gist column will be listed. From & To dates are optional.

# **SEARCH BY LOWER COURT**

| L  | .0V                                                                                             | ver Court                                                           | Search                                                        |                                       |                                    |                                  |                                               |                                          |                                                                 |                                                                                      |
|----|-------------------------------------------------------------------------------------------------|---------------------------------------------------------------------|---------------------------------------------------------------|---------------------------------------|------------------------------------|----------------------------------|-----------------------------------------------|------------------------------------------|-----------------------------------------------------------------|--------------------------------------------------------------------------------------|
|    |                                                                                                 |                                                                     |                                                               |                                       |                                    |                                  |                                               |                                          |                                                                 |                                                                                      |
| Lo | wer                                                                                             | Court Name:                                                         | PI                                                            | ease Enter Cour                       | t Place                            |                                  |                                               |                                          |                                                                 |                                                                                      |
| Ca | Case Number     LARef->Land Acquisition Reference     242     2010     Search                   |                                                                     |                                                               |                                       |                                    |                                  |                                               |                                          |                                                                 |                                                                                      |
|    |                                                                                                 |                                                                     |                                                               |                                       |                                    |                                  |                                               |                                          |                                                                 |                                                                                      |
|    | 10                                                                                              | ✓ records                                                           | s per page                                                    |                                       |                                    |                                  |                                               | ş                                        | Search:                                                         |                                                                                      |
|    | Case Temp Initiate<br># Number Number Stage Section/Seat Department Subject Appellant Gist Date |                                                                     |                                                               |                                       |                                    |                                  |                                               |                                          |                                                                 |                                                                                      |
|    | <b>*</b>                                                                                        | Case<br>Number                                                      | Temp<br>Number                                                | Stage                                 | Section/Seat                       | Department                       | Subject                                       | Appellant                                | Gist                                                            | Initiated<br>Date                                                                    |
|    | <b>4</b><br>#                                                                                   | Case<br>Number                                                      | Temp<br>Number<br>2019001443                                  | Stage<br>Admission                    | Section/Seat                       | Department<br>Revenue            | Subject<br>Land Acqisition                    | Appellant<br>RAJAN A                     | Gist                                                            | Initiated<br>Date<br>14-01-<br>2019                                                  |
|    | <b>#</b><br>1<br>2                                                                              | Case<br>Number<br>LAA 3/2019<br>LAA<br>602/2015                     | Temp<br>Number           2019001443           978295          | Stage       Admission       Dismissed | Section/Seat                       | Department<br>Revenue<br>Revenue | Subject Land Acqisition Land Acqisition       | Appellant<br>RAJAN A<br>A.RAJAN<br>& ANR | Gist<br>PATTOOR-<br>CHOORAKKATTUPALAYAM<br>ROAD                 | Initiated<br>Date           14-01-<br>2019           21-10-<br>2015                  |
|    | <b>#</b><br>1<br>2<br>Sho                                                                       | Case<br>Number<br>LAA 3/2019<br>LAA<br>602/2015<br>wing 1 to 2 of 2 | Temp       Number       2019001443       978295       entries | Stage<br>Admission<br>Dismissed       | Section/Seat<br>LAA E/2<br>LAA E/4 | Department<br>Revenue<br>Revenue | Subject<br>Land Acqisition<br>Land Acqisition | Appellant<br>RAJAN A<br>A.RAJAN<br>& ANR | Gist<br>PATTOOR-<br>CHOORAKKATTUPALAYAM<br>ROAD<br>← Previous 1 | Initiated<br>Date           14-01-<br>2019           21-10-<br>2015           Next → |

User can search a H.C. case number by means of name of Lower Court or Lower Court Case No.

# **REVISION SEARCH**

| ver Court: |               |                |            |                |              |             |                                    |         |      |
|------------|---------------|----------------|------------|----------------|--------------|-------------|------------------------------------|---------|------|
| e          |               | Select         |            |                | $\checkmark$ |             |                                    |         |      |
| nark       |               |                |            |                |              | GAZETTE NOT | TIFICATION DATE                    |         |      |
| Name       |               | Latha T.Thanka | ankappan 🔍 |                |              |             |                                    |         |      |
|            |               |                |            |                |              |             |                                    |         |      |
| 0 v reor   | ords per page |                |            |                |              |             |                                    | Search: |      |
| # 4        | Revision Numb | er             | Year       | Lower Court No | Office/Place |             | Remarks                            | Section | Seat |
| 241        | 52            |                | 2001       | LAR/292/1997   | 11k          |             | d4                                 | D       | 5    |
| 242        | 53            |                | 2001       | LAR/510/1997   | 11k          |             | d2                                 | D       | 5    |
| 243        | 104           |                | 2001       | LAR/216/1997   | KOZHIKODE    |             | FEROKE MANNUR KADALUNDY ROAD       | LAA E   | 1    |
| 244        | 110           |                | 2001       | LAR/100/1997   | KOZHIKODE    |             | FEROKE MANNUR KADALUNDY ROAD       | LAA E   | 2    |
| 245        | 111           |                | 2001       | LAR/217/1997   | KOZHIKODE    |             | FEROKE MANNUR KADALUNDY ROAD       | LAA E   | 2    |
| 246        | 116           |                | 2001       | LAR/220/1997   | KOZHIKODE    |             | FEROKE MANNUR KADALUNDY ROAD       | LAA E   | 3    |
| 247        | 117           |                | 2001       | LAR/368/1997   | KOZHIKODE    |             |                                    | LAA E   | 3    |
| 248        | 183           |                | 2001       | LAR/17/1994    | THRISSUR     |             | THRISSUR GURUVAYUR BROADGAUGE LINE | LAA E   | 1    |
|            | 185           |                | 2001       | LAR/482/1997   | KOZHIKODE    |             | CALICUT BYEPASS                    | LAA E   | 1    |
| 249        |               |                | 2001       | LAR/549/1007   | KOZHIKODE    |             | CALICUT BYE-PASS                   | LAA E   | 1    |

A user can search and find a required case by using Lower Court Name AND/OR Lower Court Case Type, No. & Year AND/OR Remark (entered during revision entry) AND/OR Gazette Notification Date AND/OR name of G.P.

## **SEARCH DESTRUCTED RECORDS**

| R   | ecor    | d Destruction I       | Details       |               |              |            |           |                 |        |         |               |
|-----|---------|-----------------------|---------------|---------------|--------------|------------|-----------|-----------------|--------|---------|---------------|
| Fre | m Date  |                       |               | 01-Apr-2017   |              |            | To Date   | 01-hite-2018    |        |         |               |
|     |         |                       |               | a required to |              |            |           | 01.001.0010     |        |         |               |
| Са  | вө Турө |                       |               | OP            |              | ~          | Case Year |                 |        |         |               |
| 50  | ction   |                       |               | F             |              | ~          | Seat      | 4               |        |         |               |
| 5   | iearch  |                       |               |               |              |            |           |                 |        |         |               |
| -   |         |                       |               |               |              |            |           |                 |        |         |               |
|     |         |                       |               |               |              |            |           |                 |        |         |               |
|     | 10      | records per page      |               |               |              |            |           |                 |        | Search: |               |
|     | # ^     | Record No             | Case No       |               | Section/Seat | Destructed | I Item    | Destructed Date | Remark |         | Action        |
|     | 1       | 39493                 | OP/7686/2001  |               | F/4          | FILE       |           | 15-05-2017      |        |         | Undo          |
|     | 2       | 39632                 | OP/4523/2001  |               | F/4          | FILE       |           | 15-05-2017      |        |         | CobnU         |
|     | 3       | 39685                 | OP/6794/2001  |               | F/4          | FILE       |           | 15-05-2017      |        |         | CobnU         |
|     | 4       | 39953                 | OP/16237/2001 |               | F/4          | FILE       |           | 17-05-2017      |        |         | CobnU         |
|     | 5       | 40025                 | OP/544/2001   |               | F/4          | FILE       |           | 17-05-2017      |        |         | CobnU         |
|     | 6       | 40041                 | OP/22731/2001 |               | F/4          | FILE       |           | 17-05-2017      |        |         | CobnU         |
|     | 7       | 40516                 | OP/9316/2001  |               | F/4          | FILE       |           | 18-05-2017      |        |         | CobnU         |
|     | 8       | 40651                 | OP/8823/2001  |               | F/4          | FILE       |           | 18-05-2017      |        |         | UndoD         |
|     | 9       | 40665                 | OP/8082/2001  |               | F/4          | FILE       |           | 18-05-2017      |        |         | CobnU         |
|     | 10      | 41478                 | OP/21186/2001 |               | F/4          | FILE       |           | 20+05-2017      |        |         | Cobril        |
| -   | Showing | 1 to 10 of 10 entries |               |               |              |            |           |                 |        | ← Pres  | rious 1 Next→ |

This helps to search and find out the list of filed destructed during a specified period. User can also filter and view the list of destructed files based on Case Type, Case Year, Section and Seat.

## **SEARCH-FILING**

|         |           |                  |           |                | AGO VM-2                |            |               |                             |
|---------|-----------|------------------|-----------|----------------|-------------------------|------------|---------------|-----------------------------|
| Filing  | g Det     | tails            |           |                |                         |            |               |                             |
|         |           |                  |           |                |                         |            |               |                             |
| GP Nam  | 0         |                  | Nisha Bos | se             |                         |            |               |                             |
| From Da | te        |                  |           |                | т                       | o Date     |               |                             |
|         | _         |                  |           |                |                         |            |               |                             |
| Number  |           |                  | WPC       |                | ⊻                       |            | 2019          |                             |
| Search  |           |                  |           |                |                         |            |               |                             |
|         |           |                  |           |                |                         |            |               |                             |
|         |           |                  |           |                |                         |            |               |                             |
| 10      | ✓ re      | ecords per page  |           |                |                         |            |               | Search:                     |
| #       | * FIII    | ling Date        | c         | Case No        | Filing item             | GP Name    | HC Filed Date | Remark                      |
| 1       | 19-       | -12-2018         | v         | WPC/35787/2018 | MEMO BY GP              | Nisha Bose | 19-12-2018    |                             |
| 2       | 21-       | -12-2018         | v         | WPC/26271/2018 | counter affidavit by R4 | Nisha Bose | 21-12-2018    |                             |
| 3       | 21-       | -12-2018         | v         | WPC/33867/2018 | counter affidavit by R2 | Nisha Bose | 21-12-2018    |                             |
| 4       | 21-       | -12-2018         | v         | WPC/34437/2018 | statement by R2         | Nisha Bose | 21-12-2018    |                             |
| 5       | 20-       | -12-2018         | v         | WPC/32259/2018 | CA by R5                | Nisha Bose | 20-12-2018    |                             |
| 6       | 19-       | -12-2018         | v         | WPC/11477/2018 | Memo by GP              | Nisha Bose | 19-12-2018    |                             |
| 7       | 18-       | 3-12-2018        | v         | WPC/1587/2017  | CA by R1                | Nisha Bose | 18-12-2018    |                             |
| 8       | 17-       | 7-12-2018        | v         | WPC/32199/2018 | Memo by GP              | Nisha Bose | 17-12-2018    |                             |
| 9       | 17-       | -12-2018         | v         | WPC/30841/2018 | CA by R4                | Nisha Bose | 17-03-2019    |                             |
| 10      | 17-       | 7-12-2018        | v         | WPC/30841/2018 | CA by R4                | Nisha Bose | 17-12-2018    |                             |
| Showi   | ng 1 to 1 | 10 of 52 entries |           |                |                         |            |               | ← Previous 1 2 3 4 5 Next → |

User can obtain a list of filed items by providing: 1 Name of GP 2. From & To date 3. Case Type, No. & Year. Combination of the above filters will also work.

Filing Details

| GP Name                |                                                                                                    | Nisha Bose                                                                        |                                                     |                                                  |                                                         |         |
|------------------------|----------------------------------------------------------------------------------------------------|-----------------------------------------------------------------------------------|-----------------------------------------------------|--------------------------------------------------|---------------------------------------------------------|---------|
| From Date              | ,                                                                                                    | 19-Dec-2018                                                                       | То                                                  | Date                                             | 20-Dec-2018                                             |         |
| Number*                |                                                                                                    | Select                                                                            | Y                                                   |                                                  |                                                         |         |
| Search                 |                                                                                                    |                                                                                   |                                                     |                                                  |                                                         |         |
|                        |                                                                                                    |                                                                                   |                                                     |                                                  |                                                         |         |
|                        |                                                                                                    |                                                                                   |                                                     |                                                  |                                                         |         |
| 10                     | ✓ records per page                                                                                                    |                                                                                   |                                                     |                                                  |                                                         | Search: |
| 10                     | v records per page Filing Date                                                                                                    | Case No                                                                           | Filing item                                         | GP Name                                          | HC Filed Date                                           | Search: |
| 10                     | records per page     Filing Date     19-12-2018                                                                                                    | Case No<br>WPC/35787/2018                                                         | Filing item<br>MEMO BY GP                           | GP Name<br>Nisha Bose                            | HC Filed Date<br>19-12-2018                             | Search: |
| 10<br>#<br>1<br>2      | records per page     Filing Date     19-12-2018     20-12-2018                                                                                                    | Case No<br>WPC/35787/2018<br>WPC/32259/2018                                       | Filing item<br>MEMO BY GP<br>CA by RS               | GP Name<br>Nisha Bose<br>Nisha Bose              | NC Filed Date<br>19-12-2018<br>20-12-2018               | Search: |
| 10<br>#<br>1<br>2<br>3 | Filing Date     Filing Date     Date     Da | Case No           WPC/05787/2018           WPC/02259/2018           WPC/1477/2018 | Filing item<br>MEMO BY GP<br>CA by R5<br>Memo by GP | GP Name<br>Niha Bose<br>Niaha Bose<br>Niaha Bose | HC Flied Date<br>19-12-2018<br>20-12-2018<br>19-12-2018 | Search: |

#### Filing Details GP Name Nisha Bose 19-Dec-2018 From Date To Date 20-Dec-2018 WPC ~ 35787 2018 Search 10 v records per page Search: Case No # \* Filing Date Filing Item GP Name HC Filed Date Remark 19-12-2018 WPC/35787/2018 MEMO BY GP Nisha Bose 19-12-2018 ing 1 to 1 of 1 entries 1

# **ORDERS/CIRCULARS**

| # Home               |   | Orders / C                                                                          | irculars      |                          |                |                |        |  |  |  |  |  |
|----------------------|---|-------------------------------------------------------------------------------------|---------------|--------------------------|----------------|----------------|--------|--|--|--|--|--|
| Daily Constitution   | < |                                                                                     | _             |                          |                |                |        |  |  |  |  |  |
| Cause Lists          | < | Office Orders Notice Govt Circulars Archives Office Circulars Govt Orders HC Notice |               |                          |                |                |        |  |  |  |  |  |
| Weekly Cause Lists   | < | 10 v records per page                                                               |               |                          |                |                |        |  |  |  |  |  |
| III Cases            | < |                                                                                     |               | Office O                 | rders          |                |        |  |  |  |  |  |
| III Cases (Backlog)  | < | Sr No                                                                               | Туре          | Document No / Date       | Published Date | Description 🕴  | Action |  |  |  |  |  |
| III General Index    | < | 1                                                                                   | Office Orders | 49/2019 dated 18-10-2019 | 18-10-2019     | Service Orders | View   |  |  |  |  |  |
| Copy Application     | < | Showing 1 to 1 of                                                                   | f 1 entries   |                          |                |                |        |  |  |  |  |  |
| Opinion On Judgement | < | 7                                                                                   |               |                          |                |                |        |  |  |  |  |  |
| Copy Application     | < |                                                                                     |               |                          |                |                |        |  |  |  |  |  |
| Communication Module | < |                                                                                     |               |                          |                |                |        |  |  |  |  |  |
| Upload Docs          |   |                                                                                     |               |                          |                |                |        |  |  |  |  |  |
| Administrative       | < |                                                                                     |               |                          |                |                |        |  |  |  |  |  |
| Tasks                | < |                                                                                     |               |                          |                |                |        |  |  |  |  |  |
| 🗠 Reports            | < |                                                                                     |               |                          |                |                |        |  |  |  |  |  |

Relevant Office/Government Orders, Circulars & Notices will be published here. Users should periodically check here to view the newly published documents.